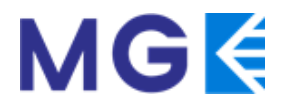

# 迈格康(MGK)经销商管理平台(AMP) 用户使用指南

Version: 20210805-V1.0.3

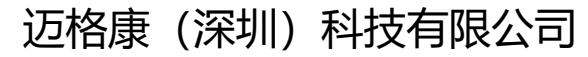

本文档适用迈格康经销商管理平台(MGK-AMP)的用户使用手册,文档描述、图片等内容都 是基于软件版本1.0.1,如果有软硬件升级,请以新发布的文档为准。 本文档主要包含了MGK经销商管理平台用户登陆,配置和管理信息等相关内容说明,可以作为 维护人员的参考资料,并可作为平台管理人员的指导手册。

#### 版本说明

本手册对应产品的软件版本: MGK-AMP, 1.0.1 阅读对象

工程技术人员、维护人员、使用MGK经销商管理平台的用户

一.系统构成

MGK-AMP经销商管理平台主要由二大 部分构成,分别为经销商管理和企业管理, 页面右上方的导航栏点击切换页面。 经销商管理下包含:首页、创建经销商、 分配服务、管理服务、管理日志。 企业管理下包含:首页、发展用户、管理 企业、管理订单、管理解绑、管理日志。

产品服务类型包含:

- MagOne H58集群对讲服务
- 调度台
- .....(其他)

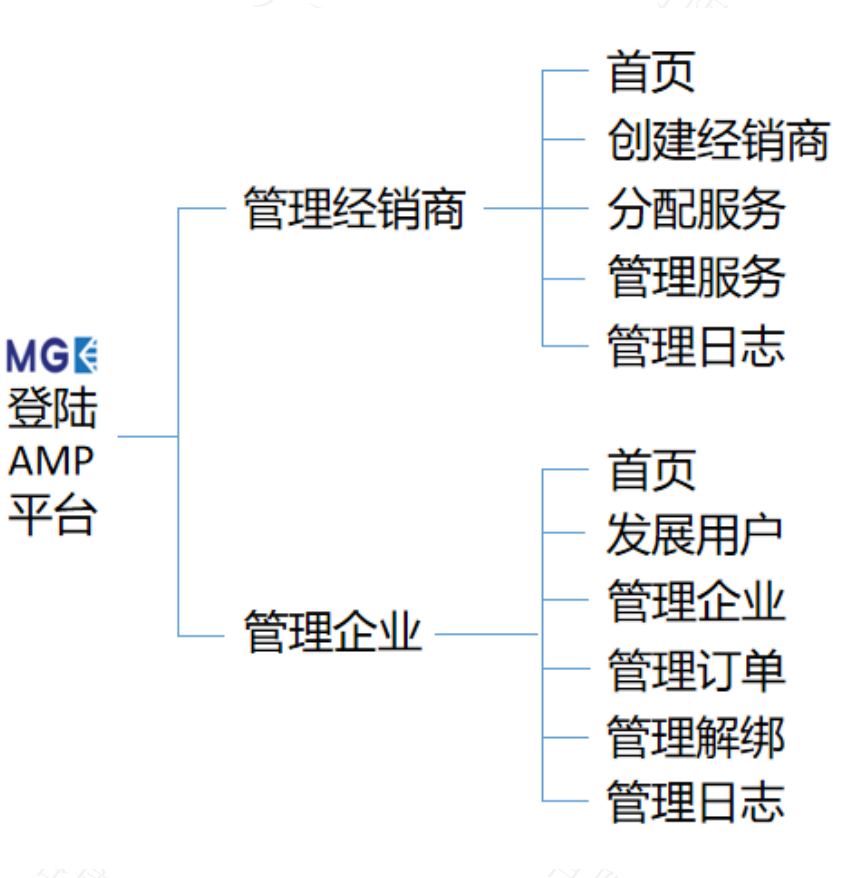

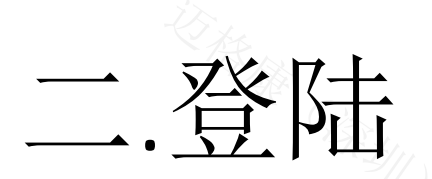

#### 登陆方式:

- 1、打开任意浏览器,在地址栏内输入域名: <u>https://poc.mgkcorp.com/amp</u>
- 2、在弹出的登录窗口, 输入账号和密码 (如右图所示)
- 3、账号和密码需运营商提供。
- 4、点击【登录】按钮,登录。
- 5、当同一用户名同一时间在异地登录时,先登录的用户 在执行操作时无响应,需退出平台重新登陆。

| 经销商管理平台     | >     |
|-------------|-------|
| 各 输入帐号      |       |
| 输入密码        | CAR H |
|             |       |
| 登录          | 了在人   |
| 欢迎登录经销商管理平台 |       |
|             |       |

## 三.选择工作模块

平台登陆分为2种工作模块方式进行管理
管理经销商功能说明:可创建下级经销商,分配服务,管理经销商。
经销商管理包含:首页、创建经销商、分配服务、管理服务、管理日志
管理企业功能说明:可创建直属企业,管理企业权限
企业管理包含:首页、发展用户、管理企业、

管理订单、管理解绑、管理日志

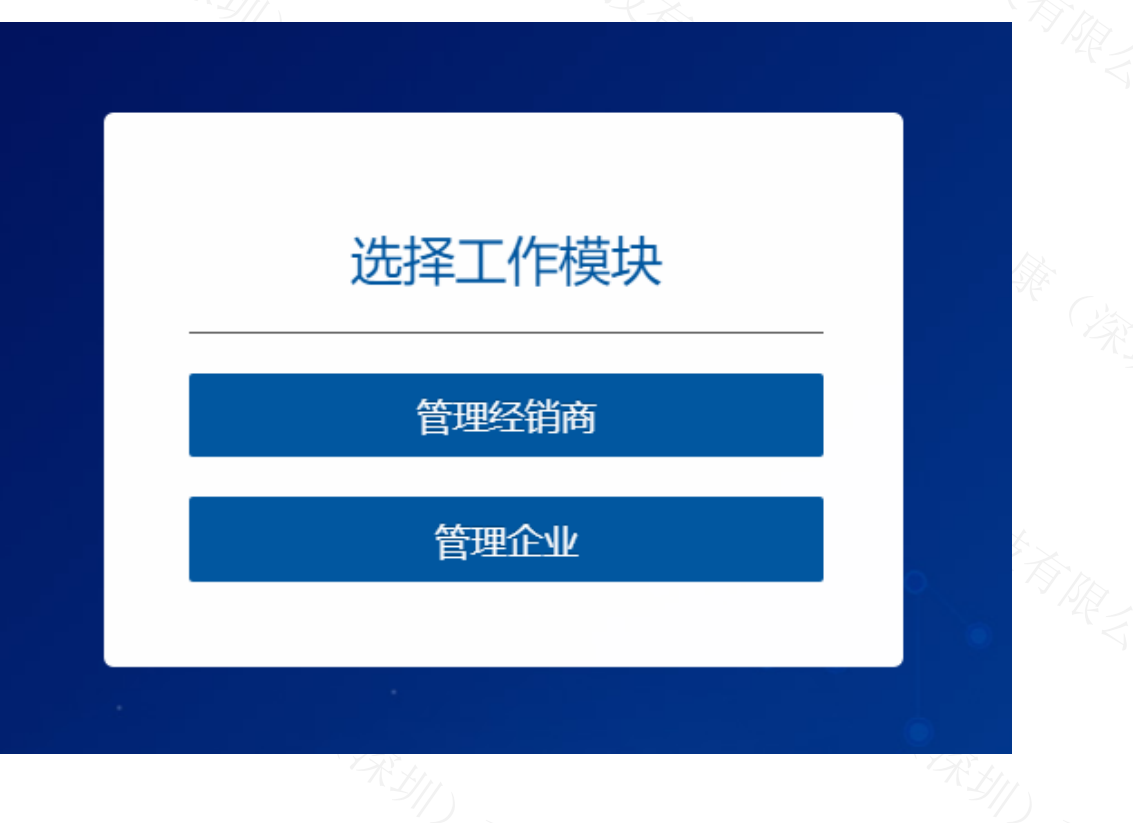

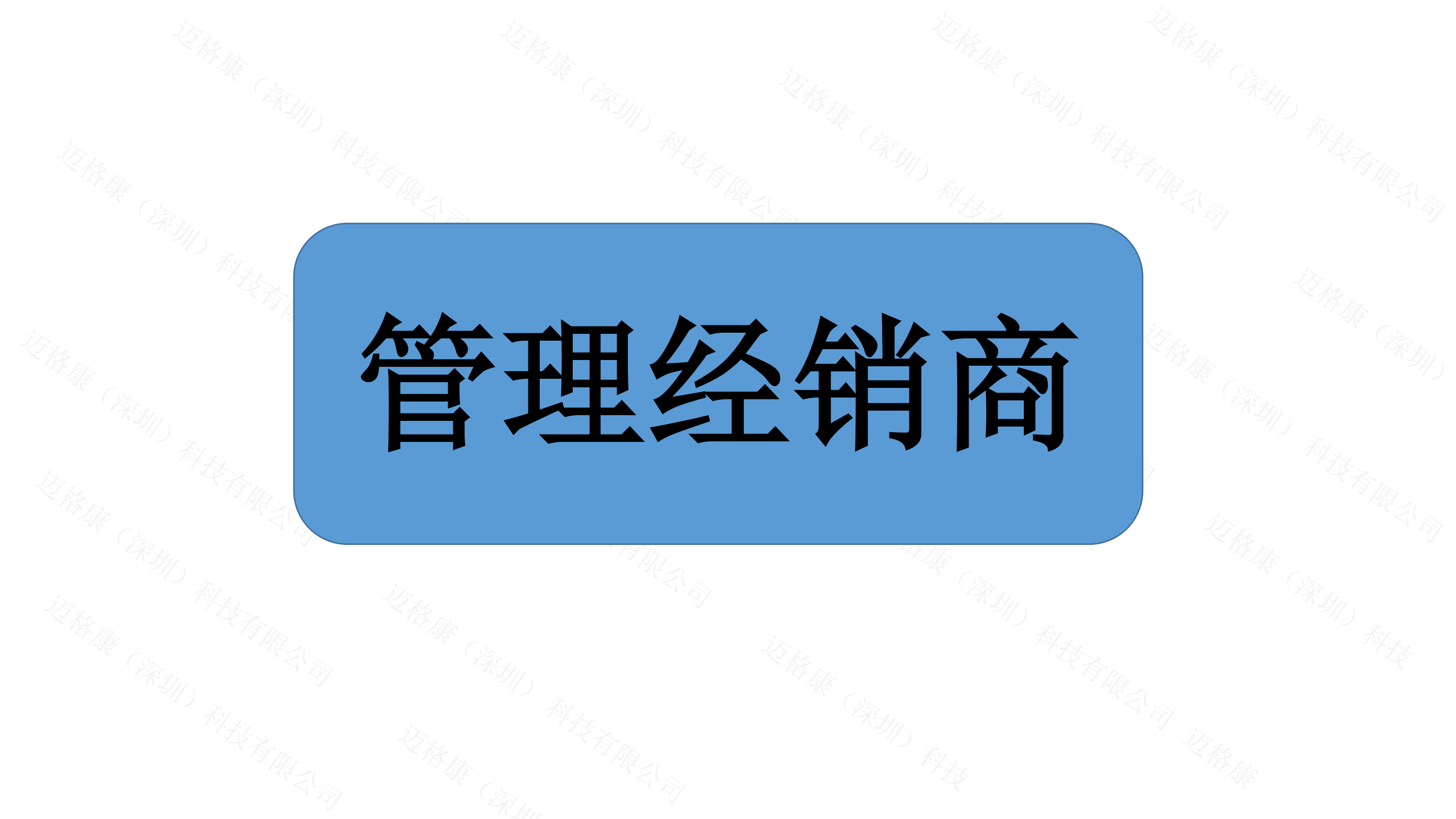

1. 首页 首页数据展示 服务库存数 创建经销商快捷入口 经销商账号信息展示

最后一次获取服务记录 基础信息数据柱形展示 ● 切换管理企业按钮 经销商和企业之间切换 ● 账户设置:

修改登陆密码 账户信息查询及修改

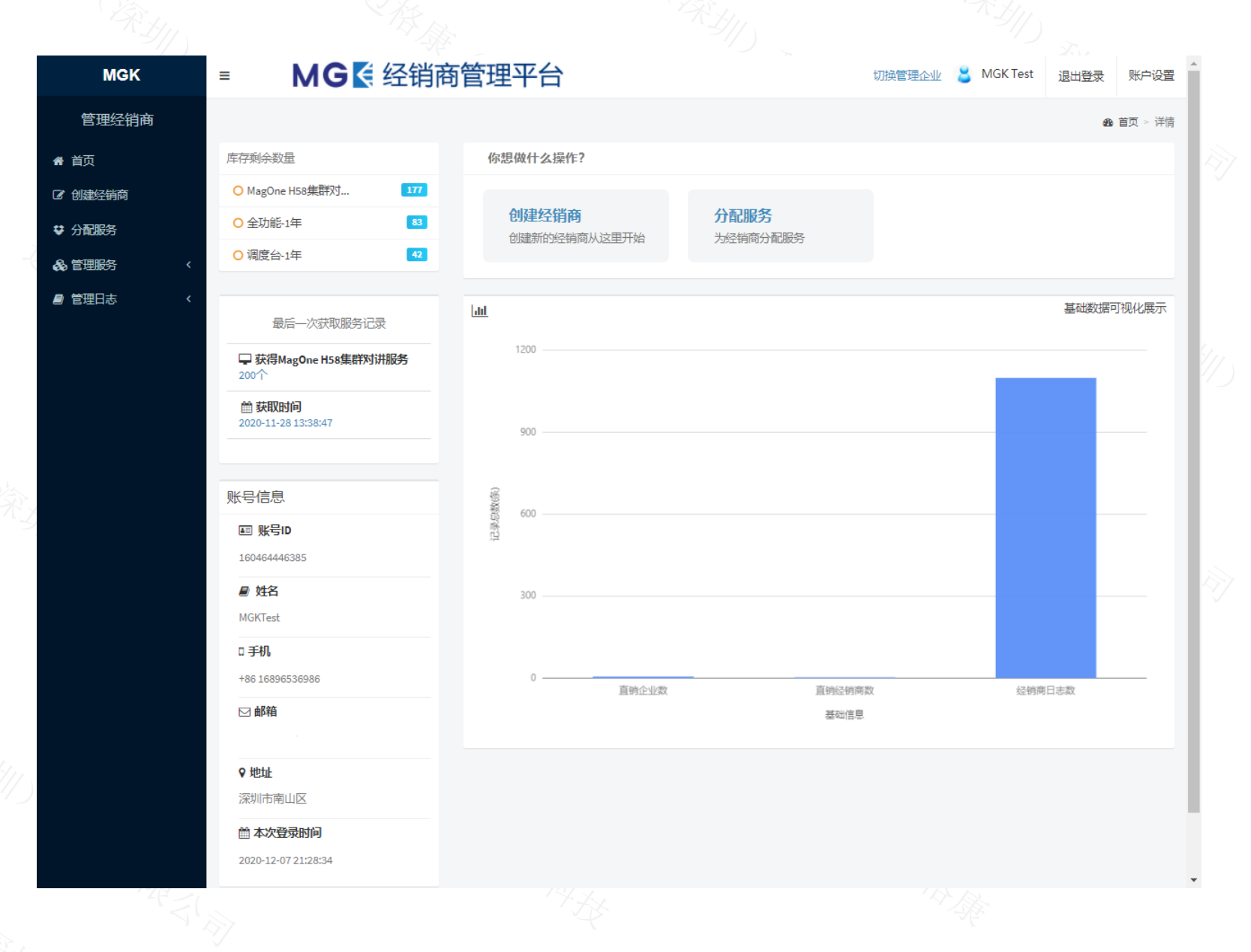

### 2.创建经销商

●发展下级经销商 带\*为必填项 经销商编号:自动生成 经销商名称: 直销经销商公司名称 密码:预设密码(客户登陆后可更改) 手机号: 经销商手机号码 姓氏: 经销商用户姓氏 名字: 经销商用户名称 邮箱:经销商用户邮箱 备注: 自行填写 地址:经销商公司地址 行业: 经销商所属行业 联系电话: 经销商公司电话号码 区域: 经销商公司所在地区 创建成功后可快速进入分配服务环节 (第3页)

MGK

管理经销商

骨 首页 ☑ 创建经销商

♥ 分配服务

A 管理服务 管理日志 

| ■ MG€   | 经销商管理平台           | 切换管理  | 企业 😫 MGK Test | 退出登录       | 账户设置  |  |
|---------|-------------------|-------|---------------|------------|-------|--|
|         |                   |       |               | <b>B</b> 1 | 创建经销商 |  |
| ☑ 创建经销商 |                   |       |               |            |       |  |
|         |                   |       |               |            |       |  |
| 经销商编号:  | 160735042836      |       |               |            |       |  |
| 经销商名称:  | 输入经销商名称           |       | *             |            |       |  |
| 密码:     | 密码为6-14位的数字和字母的组合 |       | ۲             |            |       |  |
| 手机号:    | 请输入手机号            |       | •             |            |       |  |
| 姓氏:     | 姓氏                |       | *             |            |       |  |
| 名字:     | 名字                |       | *             |            |       |  |
| 邮箱:     | 邮箱                |       | *             |            |       |  |
| 备注:     | 备注字数不能超过100个      |       |               |            |       |  |
|         |                   |       |               |            |       |  |
| 地址:     | 请输入地址             |       |               |            |       |  |
| 联系电话:   |                   |       |               |            |       |  |
| 区域:     | 未选择               | ~     |               |            |       |  |
|         |                   | 取消 保存 |               |            |       |  |
|         |                   |       |               |            |       |  |

### 3.分配服务1-快速分配

#### ● 快速分配:

创建经销商成功后直接跳转分配服务;也可在已 创建的经销商列表选择分配服务,服务分配时需 要输入密码确认(密码为AMP登陆密码),分配 成功后可为经销商继续分配服务或关闭 经销商名称:上一菜单被带入或经销商列表选择 服务类型:选择终端需要开通的服务,注意可用 数

服务数量:需分配的数量,注意可用数 备注:自定义

分配成功:可继续为经销商分配服务或关闭 经销商分配完成后将经销商名称和密码提供给下 级经销商

#### MG 经销商管理平台 MGK ≡ 切换管理企业 退出登录 账户设置 管理经销商 「二分配服务」 □ 分配服务 骨 首页 ☑ 创建经销商 ♥ 分配服务 经销商名称: SF Test 🙈 管理服务 服务类型 服务数量 全功能-1年 $\sim$ 管理日志 服务可用数: 83 备注: 备注字数不能招讨256个 ♥ 分配服务 提示 经销商来源 子经销商 分配账号成功 经销商编号 输入经销商编号 经销商名称 输入经销商名称 经销商名称: SF Test 联系人姓名 输入联系人姓名 电话 输入电话 输入邮箱 查询 服务套餐: 全功能-1年 经销商编号 经销商名称 详情 区域 操作 数量: 3 MGK Dealer1 未洗择 分配服务 16062098873 迈格康 (深圳) 有限公司1 分配服务 160683416577 未洗择 继续分配 关闭 160717053088 MGK深圳有限公司 未洗择 分配服务 160735011445 SF Test 北京 分配服务

### 4.分配服务2-其他分配

#### • 跨级分配说明

**可为非本经销商下的经销商用户分配服务** 分配方式:

从经销商来源选择其他经销商,在经销商编 号输入其他经销商的编号和名称,可查询其 他经销商下的经销商用户,对该经销商分配 服务,实现跨级分配(如下图)

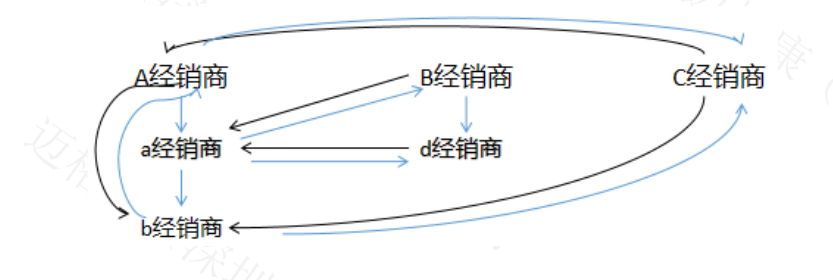

| MGK                                                                       | = MG                     | 经销商管理平台                |       | 切换管理    | 🔬 📒 MGK Test | t 退出登录 账 | 沪设置  |
|---------------------------------------------------------------------------|--------------------------|------------------------|-------|---------|--------------|----------|------|
| 管理经销商                                                                     |                          |                        |       |         |              | •        | 分配服务 |
| <ul> <li>▲ 首页</li> <li>⑦ 创建经销商</li> <li>⇒ 分配服务</li> <li>▲ 管理服务</li> </ul> | ♥ 分配服务<br>经销商来源<br>经销商编号 | 其它经销商<br>子经销商<br>其它经销商 | 经销商名称 | 输入经销商名称 |              |          |      |
| 》管理日志 〈                                                                   | 经销商编号                    | 经销商名称                  | 详情    | 区域      | 查询<br>用户总数   | 操作       |      |
|                                                                           |                          |                        |       |         |              |          |      |
|                                                                           |                          |                        | 暂无数据  |         |              |          |      |
|                                                                           |                          |                        |       |         |              |          |      |
|                                                                           |                          |                        |       |         |              |          |      |
|                                                                           |                          |                        |       |         |              |          |      |

### 5.管理服务-销售总览

● 服务资源售出数据查询 查询: 经销商名称等下拉框选择需要查询的 经销商,列表显示经销商被已开通服务的数 据

| MGK     | =            | MG          | 经销商管理平台 |        |      | 切换管理企业 | 🖉 🤰 MGK Test | 退出登录   | 账户说      |
|---------|--------------|-------------|---------|--------|------|--------|--------------|--------|----------|
| 管理经销商   |              |             |         |        |      |        |              | 🗞 管理服务 | \$ > 销售点 |
| 骨 首页    | <b>28</b> 销售 | <b>信</b> 总览 |         |        |      |        |              |        |          |
| ☑ 创建经销商 |              |             |         |        |      |        |              |        |          |
| ♥ 分配服务  |              | 经销商名称       | 全部      |        | 服务类型 | 全部     |              |        |          |
| & 管理服务  | ~            | 时间          | 全部      |        |      | 选择时间范围 | <b></b>      |        |          |
| ● 销售总览  |              |             |         |        |      |        | 查询           |        |          |
| ☑ 操作记录  |              |             |         |        |      |        |              |        |          |
| 🗈 服务详情  | 序号           | 经销商名称       |         | 全功能-1年 | i    | 周度台-1年 | MagOne H58   | 群对讲服务  |          |
| ┛ 管理日志  | < 1          | 迈格康 (深圳)    | 有限公司1   | 0      |      | 0      | 6            |        |          |
|         | 2            | MGK Dealer1 |         | 2      | :    | 1      | 0            |        |          |
|         | 3            | MGK深圳有限公    | 司       | 0      | :    | 1      | 3            |        |          |
|         | 4            | SF Test     |         | 3      | (    | 0      | 0            |        |          |

### 6.管理服务-操作记录

### ● 操作记录说明

当前经销商购买回服务以及售出的服务数记录 查询:可输入经销商名称查询单个经销商的销 售数据,右图列表为显示所有经销商被查 询到的销售(分配)以及采购记录

管理约

▲ 首页
 ☑ 创建经错

♥ 分配服务

会管理服务
 の销售总
 (7 操作)
 副服务详
 副管理日志

| к  | =   | MG           | 经销商管    | 理平台              |   |      |       | 切换管理企业    | 👌 MGK Test         | 退出登录   | 账户设置    | Ē |
|----|-----|--------------|---------|------------------|---|------|-------|-----------|--------------------|--------|---------|---|
| 消商 |     |              |         |                  |   |      |       |           |                    | 🗞 管理服务 | 子 > 操作记 | ₹ |
|    | ☑ 操 | 作记录          |         |                  |   |      |       |           |                    |        |         |   |
|    |     | 经销商名称        | 请输入经销商名 | 称                |   | 操作者  | 请输入操作 | 者         |                    |        |         |   |
|    |     | 操作类型         | 全部      |                  |   | 创建时间 | 选择创建时 | 间范围       | <b></b>            |        |         |   |
|    |     |              |         |                  |   |      |       |           | 查询                 |        |         |   |
|    | 序号  | 经销商名称        |         | 服务套餐             |   | 服务数量 | 操作类型  | 操作账户      | 时间                 |        | 操作      |   |
|    | 1   | SF Test      |         | 全功能-1年           |   | 3    | 销售    | MGK Test  | 2020-12-07 22:17:  | 10     | 备注      |   |
|    | 2   | MGK深圳有限公司    |         | 调度台-1年           |   | 1    | 销售    | MGK Test  | 2020-12-05 22:18:4 | 16     | 备注      |   |
|    | 3   | MGK深圳有限公司    |         | MagOne H58集群对讲服的 | 务 | 3    | 销售    | MGK Test  | 2020-12-05 22:18:2 | 28     | 备注      |   |
|    | 4   | 迈格康 (深圳) 有限公 | 同1      | MagOne H58集群对讲服的 | 务 | 3    | 销售    | MGK Test  | 2020-12-05 22:17:0 | 08     | 备注      |   |
|    | 5   | MGK Dealer1  |         | 调度台-1年           |   | 1    | 销售    | MGK Test  | 2020-12-05 22:16:2 | 25     | 备注      |   |
|    | 6   | MGK Dealer1  |         | 全功能-1年           |   | 2    | 销售    | MGK Test  | 2020-12-05 22:16:  | 11     | 备注      |   |
|    | 7   | 迈格康 (深圳) 有限公 | (司1     | MagOne H58集群对讲服的 | 务 | 3    | 销售    | MGK Test  | 2020-12-05 20:25:0 | 03     | 备注      |   |
|    | 8   | MGK Test     |         | MagOne H58集群对讲服的 | 务 | 200  | 采购    | MGK-Agent | 2020-11-28 13:38:4 | 17     | 备注      |   |
|    | 9   | MGK Test     |         | 调度台-1年           |   | 50   | 采购    | MGK-Agent | 2020-11-28 13:38:  | 23     | 备注      |   |
|    | 10  | MGK Test     |         | 全功能-1年           |   | 100  | 采购    | MGK-Agent | 2020-11-28 13:37:  | 20     | 备注      |   |

< 1 2 > 尾页 共2页 每页10条 合计12条数据

馘

## 7.管理服务-服务详情

服务详情说明
 当前经销商购买服务类型,当前总数和服
 务可用数

| MGK      | ≡     | MG 🕻 经销商管理    | <b>評台</b> |       | 切换管理企业 🔰 MGK Test     | 退出登录   | 账户设置   |
|----------|-------|---------------|-----------|-------|-----------------------|--------|--------|
| 管理经销商    |       |               |           |       |                       | 🗞 管理服务 | > 服务详情 |
| 骨 首页     | ▋ 服务详 | 情             |           |       |                       |        |        |
| 了创建经销商   | 序号    | 服务类型          | 已购买总数     | 当前可用数 | 服务说明                  |        |        |
| ♥ 分配服务   | 1     | MagOne H58集群对 | 200       | 177   | MagOne H58集群对讲服务      |        |        |
| 8)管理服务 ~ | 2     | 全功能-1年        | 100       | 80    | 包含 对讲,定位,视频和录制功能; 1年期 |        |        |
| nn 新生产的  | 3     | 调度台-1年        | 50        | 42    | 调度台; 1年期              |        |        |
| ☑ 操作记录   |       |               |           |       |                       |        |        |
| ■ 服务详情   |       |               |           |       |                       |        |        |
|          |       |               |           |       |                       |        |        |

## 8.管理日志-日志查询

● 查询此AMP账号所有操作的记录

▲ 前
 ○ 颌
 ○ 颌
 ○ 前
 ▲ 管
 ● 管
 ● 管

| MGK  | = M    | G€éé | 至销商管理平 | 台        |                     | 切换管理企业 🔒 MG                  | K Test 退出登录 | 账户设置   |  |
|------|--------|------|--------|----------|---------------------|------------------------------|-------------|--------|--|
| 理经销商 |        |      |        |          |                     |                              | ₽ 管理日志      | - 日志查询 |  |
| Į    | € 日志査询 |      |        |          |                     |                              |             |        |  |
| 经销商  |        | -    |        |          |                     |                              |             |        |  |
| 服务   |        | 日志级别 | 全部     |          | 日志编号                | 输入日志编号                       |             |        |  |
| 明客 〈 |        | 日志内容 | 输入日志内容 |          | 创建时间                | 选择创建时间范围                     |             |        |  |
| 即志 ~ |        | 来源模块 | 全部     |          |                     | 查询                           |             |        |  |
| 志查询  | 日志级别   | 日志编号 | 来源模块   | 来源用户     | 创建时间                | 日志内容                         |             |        |  |
|      | 信息     | 1101 | 登录模块   | MGK Test | 2020-12-07 23:03:48 | 登录成功。 IP: 219.131.11.74      |             |        |  |
|      | 信息     | 1100 | 经销商模块  | MGK Test | 2020-12-07 22:13:33 | 新增代理商【SF Test】160735011445 成 | 防           |        |  |
|      | 信息     | 1096 | 登录模块   | MGK Test | 2020-12-07 21:28:34 | 登录成功。 IP: 219.131.11.74      |             |        |  |
|      | 信息     | 1089 | 登录模块   | MGK Test | 2020-12-07 20:51:27 | 登录成功。 IP: 219.131.11.74      |             |        |  |
|      | 信息     | 1088 | 登录模块   | MGK Test | 2020-12-07 15:29:15 | 登录成功。 IP: 27.38.250.248      |             |        |  |
|      | 信息     | 1085 | 登录模块   | MGK Test | 2020-12-07 15:06:46 | 登录成功。 IP: 27.38.250.248      |             |        |  |
|      | 信息     | 1069 | 登录模块   | MGK Test | 2020-12-07 13:53:00 | 登录成功。 IP: 27.38.250.248      |             |        |  |
|      | 信息     | 1068 | 登录模块   | MGK Test | 2020-12-06 23:10:01 | 登录成功。 IP: 113.81.111.206     |             |        |  |
|      | 信息     | 1067 | 登录模块   | MGK Test | 2020-12-06 22:36:49 | 登录成功。 IP: 113.81.111.206     |             |        |  |
|      | 信息     | 1063 | 登录模块   | MGK Test | 2020-12-06 21:04:00 | 登录成功。 IP: 113.81.111.206     |             |        |  |

首页 < 1 2 3 4 5 > 尾页 共15页 每页10条 合计146条数据

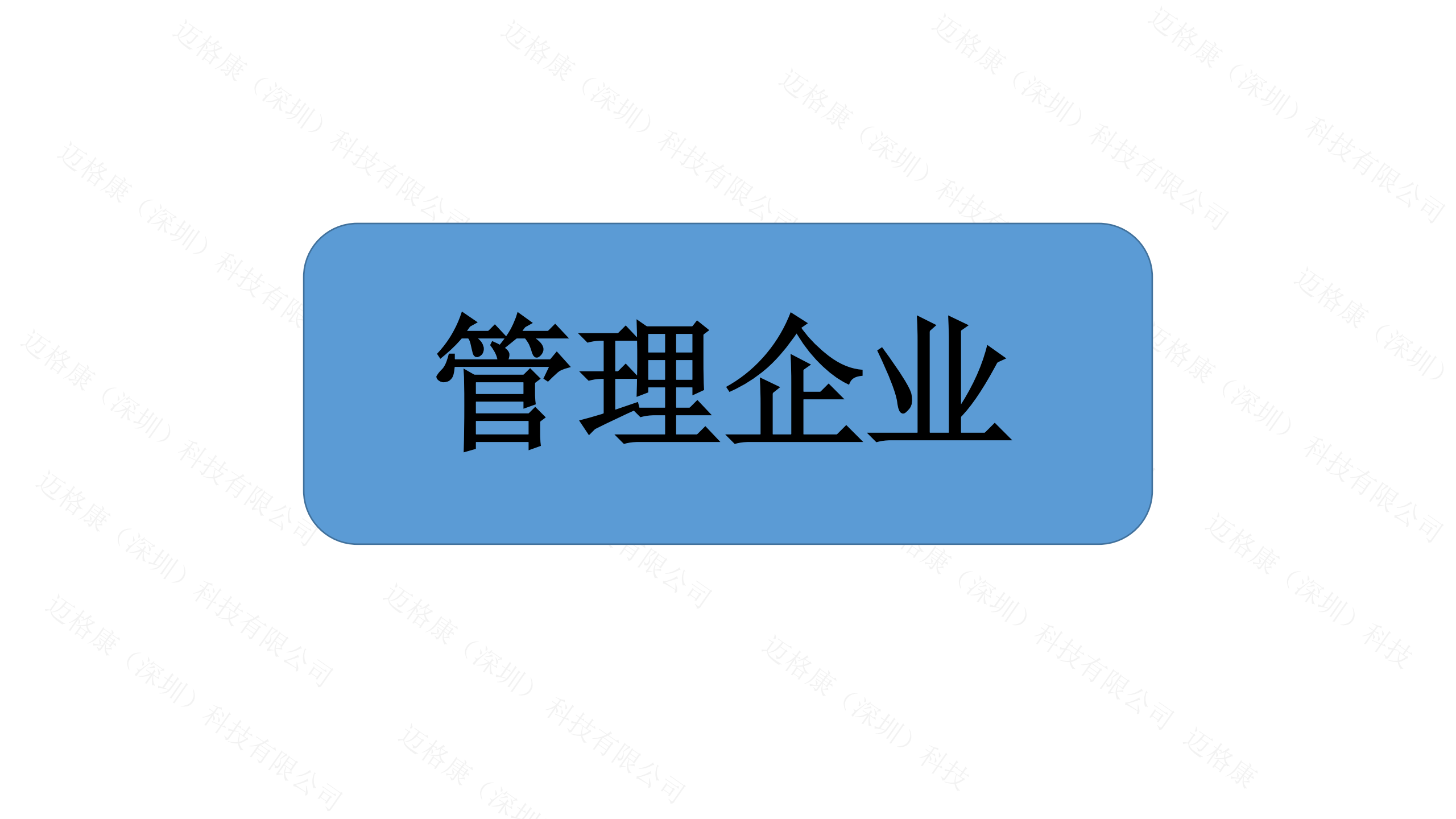

1.首页

首页数据展示 直销企业用户信息展示 服务库存数 创建企业快捷入口 最后一次获取服务记录 经销商信息展示 基础信息数据柱形展示 ● 切换管理经销商按钮 企业和经销商之间切换 ● 账户设置:

> 修改登陆密码 账户信息查询及修改

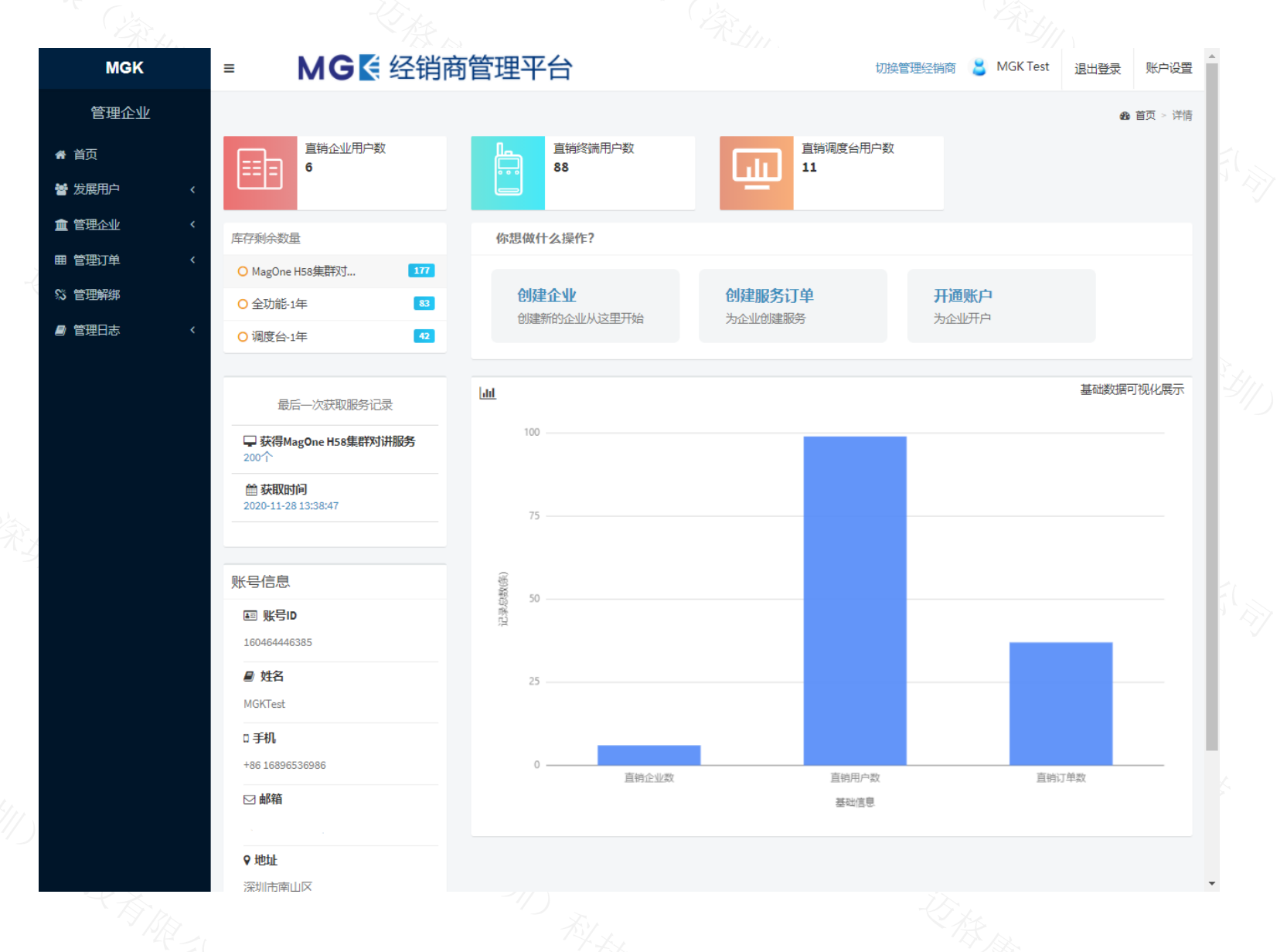

### 2.发展用户

#### ● 创建企业

创建直属企业,带\*为必填项 企业名称: 直销客户企业名称 登陆密码: 预设密码 (客户登陆后可更改) 手机号码:企业用户手机号码 姓氏: 企业用户姓氏 名字:企业用户名称 邮箱: 企业用户邮箱 备注: 自行填写 区域:企业用户所在地区 企业地址:企业用户公司地址 行业:企业用户所属行业 联系电话:企业用户公司电话号码 企业用户创建完成,点击确定后退出, 可立即创建服务订单, 进入下一菜单 (下一页)

骨 首页

援展) 日本

> ♥ 创發 ▲ 开道

▲ 管理
 ■ 管理

\$\$ 管理的

■ 管理

创建企业

| MGK              | =           | MG         | 经销商      | 管理平台                                          | い換管理経 | 銷商 😫 MGK Tes | t 退出登录 | 账户设置         |
|------------------|-------------|------------|----------|-----------------------------------------------|-------|--------------|--------|--------------|
| 理企业              |             |            |          |                                               |       |              | 谢 发展用户 | > 创建企业       |
|                  | ☑ 创建企       | <u>Alk</u> |          |                                               |       |              |        |              |
| 户 v              |             |            |          |                                               |       |              |        |              |
| 企业<br>服务订单       |             | 企业名称:      | 请输入企业名   | 称                                             |       | *            |        |              |
| 账户<br>业 <b>〈</b> |             | 企业登录密码:    | 密码为6-14位 | 的数字和字母的组合                                     |       | ۲            |        |              |
| <br>单    <       |             | 手机号码:      | 请输入手机号   | 高                                             |       | •            |        |              |
| 绑                |             | 姓氏:        | 姓氏       |                                               |       | *            |        |              |
| 志 <              |             | 名字:        | 名字       |                                               |       | *            |        |              |
|                  |             | 邮箱:        | 请输入邮箱    |                                               |       | *            |        |              |
|                  |             | 备注:        | 备注字数不能   | 超过100个                                        |       |              |        |              |
|                  |             |            |          |                                               |       | <i></i>      |        |              |
| <u>/</u>         |             |            |          |                                               |       | ~            |        |              |
| 创                | 建企业成功       | 1          |          | <u>اللـــــــــــــــــــــــــــــــــــ</u> |       |              |        |              |
| 企业名称:            | MES Test    |            |          |                                               |       |              |        |              |
| 联系电话:            | 12354785211 |            |          |                                               | 取消保存  | 2            |        |              |
| -000 DIA -       |             |            |          |                                               |       | -            |        |              |
|                  | 立刻          | 创建服务订单     | 确定       |                                               |       |              |        |              |
|                  |             |            |          |                                               |       |              | V      | ersion 1.0.1 |
|                  |             |            |          |                                               |       |              |        |              |

### 3.发展用户

● 创建服务订单

企业名称:点击空白框弹出选中所分配的企业 服务类型:选择终端需要开通的服务,注意可用数 有效期:该服务类型使用时间 用户数量:需分配的数量,注意可用数 备注:一般说明,自定义填写

• 立即开户

为已创建的服务订单开户,进入下一菜单(下一页)

● 继续创建服务订单

返回继续为企业创建其他服务订单

● 关闭

关闭后返回首页,需要开户可在"开通账户"菜单继续开户

| MGK      | = MG 🤇      | 经销商管理平台    | 刀换管理经销商 | i 🤮 MGK Tes | t 退出登录   | 账户设置   |  |
|----------|-------------|------------|---------|-------------|----------|--------|--|
| 管理企业     |             |            |         |             | 營 发展用户 > | 创建服务订单 |  |
| ▶首页      | ♥ 创建服务订单    |            |         |             |          |        |  |
| 发展用户     |             |            |         |             |          |        |  |
| ☑ 创建企业   |             |            |         |             |          |        |  |
| ♥ 创建服务订单 | 企业名称:       | MES Test   |         | * 找不到企业? 立  | 即创建      |        |  |
| ▲ 开通账户   | 服务类型:       | 全功能-1年     | ~       | 服务套餐可用数:    | 85       |        |  |
| 【管理企业 〈  |             |            |         |             |          |        |  |
| 管理订单、、   | 有效期:        | 12个月       |         |             |          |        |  |
| 5 管理解绑   | 用户数量:       |            |         | *           |          |        |  |
| )管理日志 〈  | 备注:         | 字数不能超过256个 |         |             |          |        |  |
|          |             |            |         |             |          |        |  |
|          |             | 取消         | 保存      |             |          |        |  |
|          |             |            |         |             |          |        |  |
| 11建服冬江单  |             |            |         |             |          |        |  |
|          |             |            |         |             |          |        |  |
| 创建服      | 务订单成功       |            |         |             |          |        |  |
| 企业名称: №  | MES Test    |            |         |             |          |        |  |
| 服象在線・    | 全功能1年       |            |         |             |          |        |  |
|          | ±9386-14+   |            |         |             |          |        |  |
| 数量: 3    | 3           |            |         |             |          |        |  |
| 立即       | 开户 继续创建服务订单 | 关闭         |         |             |          |        |  |
|          |             |            |         |             |          |        |  |
|          |             |            |         |             |          |        |  |

## 4.发展用户

#### ● 开通账户

企业名称:下拉选中需要开户的企业 快速开户:进入快速开户流程 (填写参见5)

| MGK      | ■ MG K 经销商 | <b>新管理平台</b>               |         | 切换管理经销商 🔰 Test and supprot | 退出登录   | 账户设置     |  |
|----------|------------|----------------------------|---------|----------------------------|--------|----------|--|
| 管理企业     |            |                            |         |                            | 🔮 发展用户 | • > 开通账户 |  |
| 骨 首页     | ▲ 开通账户     |                            |         |                            |        |          |  |
| 警 发展用户 ✓ |            |                            |         |                            |        |          |  |
| ☞ 创建企业   |            |                            |         |                            |        |          |  |
| ♥ 创建服务订单 | 企业名称:      | 迈格康(深圳)有限公司                |         | ▼ 找不到企业?立即创建               |        |          |  |
| 🛓 开通账户   |            | 说明:点击快速开户按钮跳转到当前选中企业快速开户页面 |         |                            |        |          |  |
| ▲ 管理企业 〈 |            |                            | 快速开户 取消 |                            |        |          |  |
| ■ 管理订单 〈 |            |                            |         |                            |        |          |  |
| い 管理解绑   |            |                            |         |                            |        |          |  |
| 』管理日志 〈  |            |                            |         |                            |        |          |  |

### 5.发展用户-开通账户

#### ● 快速开户

选择订单:点击下拉框跳出服务及数量 绑定类型:可选择IMEI/MEID/ICCID类型绑定 IMEI:填写终端IMEI号,每个IMEI号占一行,最 多可填写200行,填写时注意号码后不能有空格 姓名:填写终端IMEI对应的用户姓名 选择群组:群组名称可自定义填写,终端登陆后 即进入此群组,右边下拉框如已有群组可下拉选 中。

说明:如非绑定设备IMEI可不用输入,填写姓名 即可,点击下一页时会提示"数量值与姓名数量 不一致,是否继续?"属于正常 调度台用户:创建方式与终端用户一样

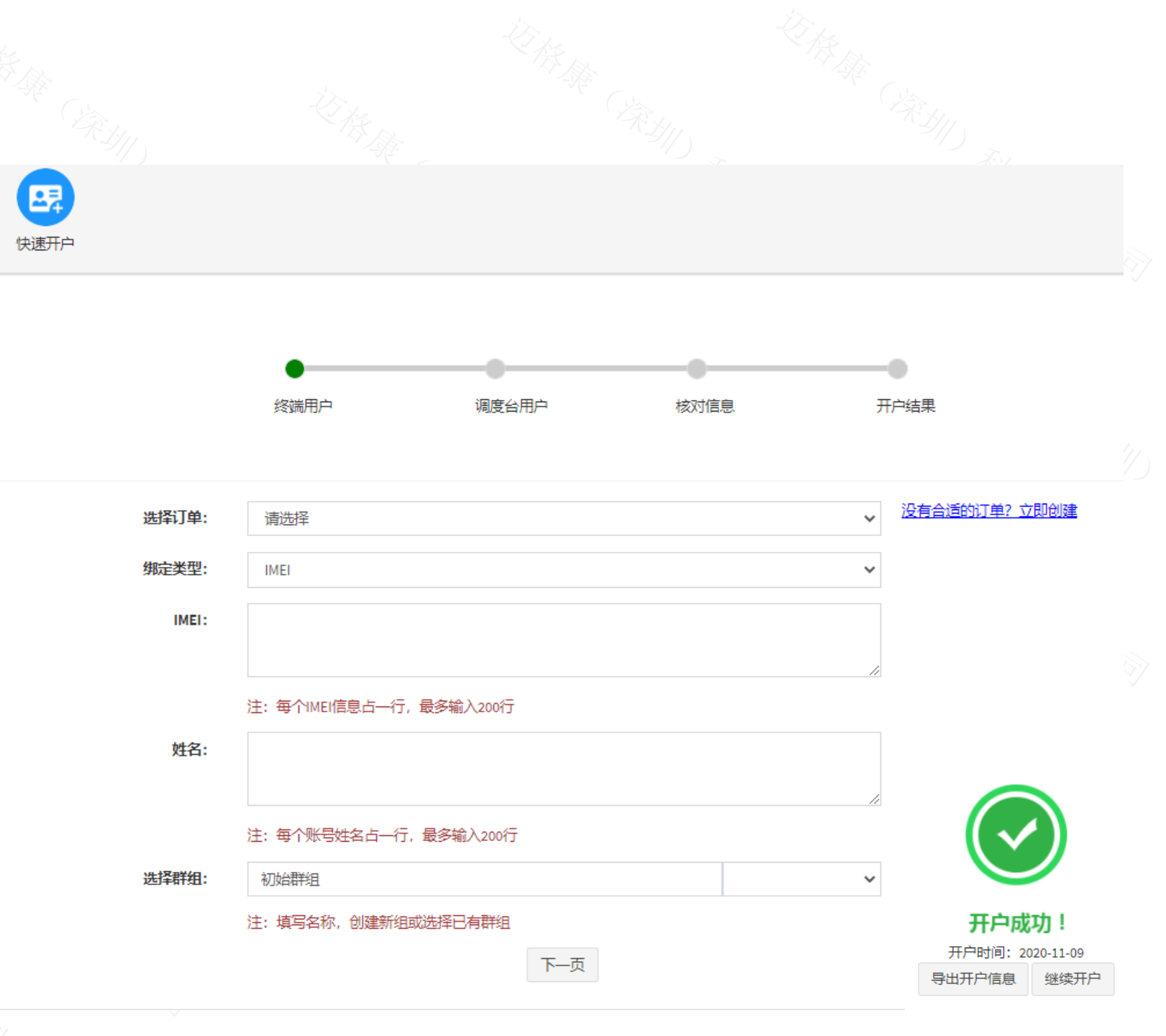

### 6.管理企业-企业查询

#### ● 企业查询

企业编号:针对企业编号快速查询 企业名称:针对企业名称快速查询 状态:针对状态快速查询(如启用/停用等) 创建者:针对企业的创建者快速查询

### ● 操作

管理:进入该企业进行管理(详见7、8、9) 重置密码:重置后自动生成6位随机密码 实时数据:查看用户总数和终端用户在线数 删除:删除该企业(停用该企业后才可删除, 删除需谨慎)

说明: 6位数字的编号可用于EMP的账户名登陆

| MGK                  | =         | M                                                    | GĘ                                             | 经销商管理平台                                             |                          |                          |                       |      | 切换管理经销                                                                    | 摘 🟅                                                              | MGK Test                                                                                   | 退出登录                                                                                                    | 账户设置                       | Ł |
|----------------------|-----------|------------------------------------------------------|------------------------------------------------|-----------------------------------------------------|--------------------------|--------------------------|-----------------------|------|---------------------------------------------------------------------------|------------------------------------------------------------------|--------------------------------------------------------------------------------------------|----------------------------------------------------------------------------------------------------|----------------------------|---|
| 管理企业                 |           |                                                      |                                                |                                                     |                          |                          |                       |      |                                                                           |                                                                  |                                                                                            | ่ ▲ 企业管理                                                                                                   | ■ > <u>企业</u> 查询           | 1 |
| Į                    | <u>10</u> | 企业查询                                                 |                                                |                                                     |                          |                          |                       |      |                                                                           |                                                                  |                                                                                            |                                                                                                    |                            |   |
| 拥户                   | <         |                                                      |                                                |                                                     |                          |                          |                       |      |                                                                           |                                                                  |                                                                                            |                                                                                                    |                            |   |
| 企业                   | ~         | 企                                                    | 业编号                                            | 输入企业编号                                              |                          | 企业名                      | 3称                    | 输入企业 | 名称                                                                        |                                                                  |                                                                                            |                                                                                                    |                            |   |
| 业查询                  |           |                                                      | 状态                                             | 全部                                                  |                          | 创建                       | 諸                     | 全部   |                                                                           |                                                                  |                                                                                            |                                                                                                    |                            |   |
| 沪查询<br>期信息           |           |                                                      |                                                |                                                     |                          |                          |                       |      |                                                                           |                                                                  | 查询                                                                                         |                                                                                                    |                            |   |
| 订单                   | <         | 批量状态刷新                                               | ŕ                                              |                                                     |                          |                          |                       |      |                                                                           |                                                                  |                                                                                            |                                                                                                    |                            |   |
|                      |           |                                                      | A.II.(72)                                      |                                                     | 用户总数                     | 终端数量                     | 调度台                   | 数量   | 区域                                                                        | 状态                                                               | 操作                                                                                         |                                                                                                    |                            |   |
| 辨绑                   |           | 编号                                                   | 企业省协                                           |                                                     |                          |                          |                       |      |                                                                           |                                                                  |                                                                                            |                                                                                                    |                            |   |
| <del>所</del> 郊<br>旧志 | < 0       | 编号<br>200021                                         | <b>企业名称</b><br>摩托罗拉                            | 系统 (中国) 有限公司                                        | 42                       | 40                       | 2                     |      | 未选择                                                                       | 启用                                                               | 管理重置                                                                                       | 邵 实时数据                                                                                                    | 删除                         |   |
| <del>解</del> 掷<br>旧志 | <         | 编号<br>200021<br>200022                               | <b>企业名称</b><br>摩托罗拉3<br>佳杰科技                   | 系统 (中国) 有限公司<br>(中国) 有限公司                           | 42<br>21                 | 40<br>20                 | 2                     |      | 未选择<br>未选择                                                                | 启用<br>启用                                                         | 管理 <u>重置</u> 密<br>管理 重置密                                                                   | 發码 实时数据<br>發码 实时数据                                                                                         | 删除                         |   |
| <b>骄</b> 掷<br>旧志     | <         | 编号<br>200021<br>200022<br>200028                     | 正型名称<br>摩托罗拉3<br>佳杰科技<br>重庆佰腾                  | 系统 (中国) 有限公司<br>(中国) 有限公司<br>数码                     | 42<br>21<br>4            | 40<br>20<br>3            | 2<br>1<br>1           |      | 未选择<br>未选择<br>未选择                                                         | 启用<br>启用<br>启用                                                   | <ul> <li>管理 重置</li> <li>管理 重置</li> <li>管理 重置</li> </ul>                                    | 码 实时数据<br>码 实时数据<br>码 实时数据                                                                                 | 删除<br>删除<br>删除             |   |
| <b>齋</b> 郷<br>旧志     | <         | 编号<br>200021<br>200022<br>200028<br>200029           | 正型名称<br>摩托罗拉<br>佳杰科技<br>重庆佰腾<br>深圳市摩/          | 系统 (中国) 有限公司<br>(中国) 有限公司<br>数码<br>尔斯               | 42<br>21<br>4<br>8       | 40<br>20<br>3<br>7       | 2<br>1<br>1           |      | <ul> <li>未选择</li> <li>未选择</li> <li>未选择</li> <li>深圳</li> </ul>             | 启用<br>启用<br>启用<br>启用                                             | <ul> <li>管理 重置器</li> <li>管理 重置器</li> <li>管理 重置器</li> <li>管理 重置器</li> <li>管理 重置器</li> </ul> | 37码 实时数据<br>37码 实时数据<br>37码 实时数据<br>37码 实时数据                                                               | 删除<br>删除<br>删除<br>删除       |   |
| <b>新</b> 郊<br>旧志     |           | 编号<br>200021<br>200022<br>200028<br>200029<br>200037 | 正亚名称<br>摩托罗拉<br>佳杰科技<br>重庆佰腾<br>深圳市摩/<br>迈格康() | 系统 (中国) 有限公司<br>(中国) 有限公司<br>数码<br>尔斯<br>梁圳) 科技有限公司 | 42<br>21<br>4<br>8<br>20 | 40<br>20<br>3<br>7<br>15 | 2<br>1<br>1<br>1<br>5 |      | <ul> <li>未选择</li> <li>未选择</li> <li>未选择</li> <li>深圳</li> <li>北京</li> </ul> | <ul><li>启用</li><li>启用</li><li>启用</li><li>启用</li><li>启用</li></ul> | 管理 重置器       管理 重置器       管理 重置器       管理 重置器       管理 重置器       管理 重置器       管理 重置器       | <ul> <li>研 实时数据</li> <li>研 实时数据</li> <li>研 实时数据</li> <li>研 实时数据</li> <li>研 实时数据</li> <li>研 实时数据</li> </ul> | 删除<br>删除<br>删除<br>删除<br>删除 |   |

### 7.管理企业-企业查询

### ●企业信息

查询:企业信息查询 编辑企业信息:可修改企业内容 停用该企业:停用该企业 企业变更记录:查询该企业变更过的记录 企业数据重建:清除企业组织架构,点击 后企业部门、群组内容 被删除,谨慎点击

| MGK                                         | ■ MG 经销商管理平台                | 切换管理经销商 💄 MGK Test 退出登录 账户设置 |
|---------------------------------------------|-----------------------------|------------------------------|
| 管理企业                                        | MES Test - 企业信息             | ▲ 企业管理 > MES Test-企业信息       |
| ╋ 首页                                        |                             |                              |
| ▶ 发展用户 <                                    |                             |                              |
| (管理企业 、 、 、 、 、 、 、 、 、 、 、 、 、 、 、 、 、 、 、 | 企业信息 企业部门 企业群组 企业用户 导入导出    |                              |
| 🕈 企业查询                                      |                             |                              |
| ≗ 用户查询                                      | 企业编号: 200038                |                              |
|                                             | 企业名称: MES Test              |                              |
| 管理解绑                                        | 联系人: MES                    |                              |
| 管理日志く                                       | 手机号码: +86 12354785211       |                              |
|                                             | <b>献结・</b> mes@123.com      |                              |
|                                             | Minte                       |                              |
|                                             | <b>資</b> 注:                 |                              |
|                                             | 企业地址:                       |                              |
|                                             | 企业位置:                       |                              |
|                                             | 行业:                         |                              |
|                                             | 联系电话:                       |                              |
|                                             | 反键。 土洪塔                     |                              |
|                                             |                             |                              |
|                                             | 状态: 启用                      |                              |
|                                             |                             |                              |
| Y.x.                                        | 海南正江自己,总山南江王王,正王文英门张 正正成道星建 |                              |
|                                             |                             |                              |

### 8.管理企业-企业查询-管理

#### ●企业部门

创建部门:点击创建部门创建总部门 创建下级部门:创建下级部门先点击该部门后 在点击创建部门

编辑:选中部门点击编辑,更改部门名称 删除:删除该部门

修改用户部门:企业显示处,用户列表框选中 用户,点击"所属部门"选择需要变更的部门, 点击批量修改部门,完成部门修改 说明:权重为部门在列表中的排序,0-9999, 数值越大排位越前

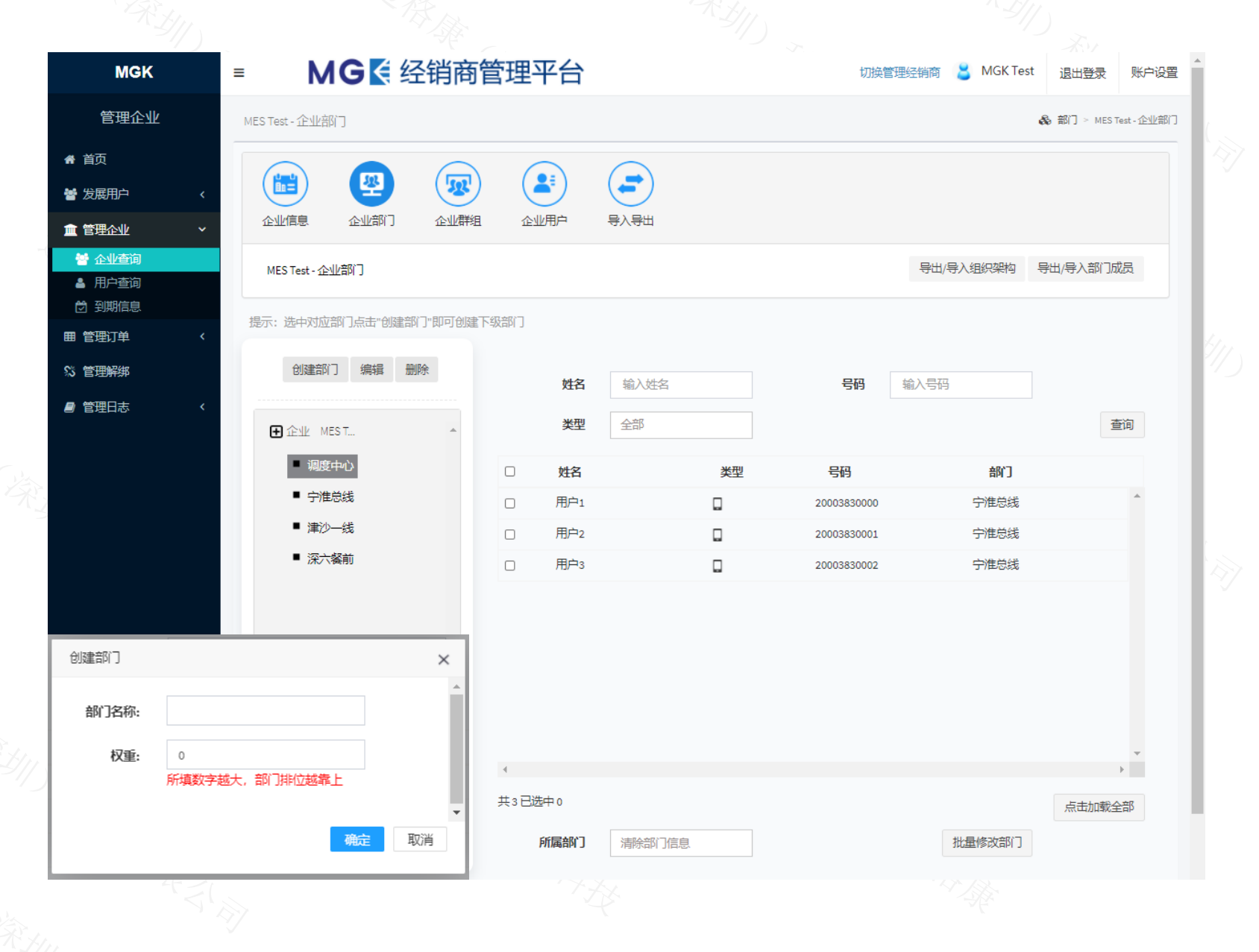

### 9.管理企业-企业查询-管理

#### ●企业群组

创建群组:点击创建群组创建新群组 编辑:群组信息编辑(详细描述见10) 删除:删除该群组 查询:输入姓名、号码、部门、类型快速找到 用户

🖌 首员

参 发展
 ① 管理

營 企▲ 用

SS 管理的

🕘 管理E

群组:用户更换群组时选项

级别:设置用户级别 (1-255级) 高等级用户可 抢话低级用户

更换默认群组:企业显示处,用户列表中勾选 需要变更的用户,在"群组"下拉栏选中群组, 勾选"设为默认组",确认分配群组后分配成 功 添加普通群组流程:企业显示处,用户列表中 勾选需要变更的用户,在"群组"下拉栏选中

群组,确认分配群组后分配成功

|   |                          | 0 B H T D           |      |             | .1.04 |          |                     | ц <u></u> ,    |
|---|--------------------------|---------------------|------|-------------|-------|----------|---------------------|----------------|
|   | MES Test - 企业群组          |                     |      |             |       |          | <b>&amp;</b> + ₹₹\$ | 且 > MES Test · |
| , |                          |                     |      |             |       |          |                     |                |
| ~ | 企业信息 企业部门 企业群            | 组 企业用户              | 导入导出 |             |       |          |                     |                |
|   | 企业群组 自建组                 |                     |      |             |       |          |                     |                |
|   | MES Test - 企业群组          |                     |      |             |       |          | 导入/長                | 油群组信息          |
| < |                          |                     |      |             |       |          |                     |                |
| < | 创建群组编辑删除                 | 姓名                  | 输入姓名 |             | 号码    | 输入号码     |                     |                |
|   | □ 企业 MES T               | 部门                  | 请选择  |             | 类型    | 全部       | ~                   | 查询             |
|   | ■ 调度—组(3)                | □ 姓名                | 类型   | 号码          | 级别    | 默认组      | 部门                  |                |
|   | ■ 宁准总线沟通组(3)             |                     |      | 20003830000 | 255   | 是        | 宁淮总线                |                |
|   | ■ 深六餐前工作组(3)             |                     |      | 20003830001 | 255   | 是        | 宁准总线                |                |
|   | ■ 津沙一线工作组(2)             |                     | E.   |             |       | ~_       | 27200               |                |
|   |                          |                     |      |             |       |          |                     |                |
|   | 共4个 导出群组信息               |                     |      |             |       |          |                     |                |
|   | 分配/修改群组成员步骤:             | 4                   |      |             |       |          |                     | Þ              |
|   | 1.勾选成员;<br>2.在"群组"中选择群组; | 共3已选中0<br><b>群组</b> | 保留群组 | 信息 🗸        | C     | 设为默认组    |                     |                |
|   | 3. 佘古"卿队力能将狙"完成课作,       |                     |      |             |       | *设智冼山群组; | 为用户每次登              |                |

### 10.管理企业-企业查询-管理-企业群组

☑ 编辑企业群组

鉬

发

#### ● 群组级别说明

群组号码: 创建群组时生成

群组名称:群组名称可编辑更改

群组级别:对讲组的优先级, 1-7, 数字越小, 级别越

高。当一个终端在多个对讲组时,终端默认优先听级别 高的对讲组的讲话

权重: 在群组列表中的排序

组空闲超时:其他组用户被邀请进高级组后,组内无对 讲超过设定的时间,其他群组用户自动返回各自群组 话权空闲超时:其他组用户被邀请进高级组后,组内无 话权超过设定的时间,其他群组用户自动返回各自群组 话权空闲总超时:同上

排队人数限制:PTT按键按下时排队的人数 发起群组权限开关:在组设置用户级别后,低于200值 的用户在组内无主动权讲话,防止紧急组里的低级用户 发起对讲其他用户被邀请进紧急组里

| 群组号码:          | 20003800001                           |                                                                                                    |
|----------------|---------------------------------------|----------------------------------------------------------------------------------------------------|
| 群组名称:          | 宁淮总线沟通组                               |                                                                                                    |
| 群组级别:          | 7 🗸 🗸                                 |                                                                                                    |
| 权重:            | 1                                     |                                                                                                    |
| 空闲超时 (秒) :     | 30                                    |                                                                                                    |
| 话权空闲超时<br>(秒): | 10                                    | TY.                                                                                                    |
| 权总超时 (秒) :     | 120                                   |                                                                                                    |
| 排队人数限制:        | 5                                     |                                                                                                    |
| 起群组权限开关:       | · · · · · · · · · · · · · · · · · · · | The second second second second second second second second second second second second second second second se |
|                | 取消                                    |                                                                                                    |
|                |                                       |                                                                                                    |

### 11.管理企业-企业查询-管理

#### ●企业用户

新增企业用户:企业内创建单个用户服务 查询:输入用户姓名、号码等快速找到用户 选中项批量修改:祥见12页 选中项分配到群组:详见12页 选中列表批量续约:详见12页 详情:光标移至此处弹处该用户详细信息 编辑:祥见13页 历史记录:查看该用户历史状态信息

| K ZIII                 |        |                |                 |          |           |               |              |            |            |        |                        |
|------------------------|--------|----------------|-----------------|----------|-----------|---------------|--------------|------------|------------|--------|------------------------|
| MGK                    | ≡      | M              | G € 经销          | 尚商管理     | 理平台       |               | 切换管          | 管理经销商 😫 N  | /IGK Test  | 退出登    | 渌 账户设                  |
| 理企业                    | MES    | Test - 企业用户    |                 |          |           |               |              |            | <b>i</b> 1 | ≧业管理 > | MES Test - <u>企业</u> 用 |
|                        |        | $\frown$       | $\bigcirc$      | $\frown$ |           | $\bigcirc$    |              |            |            |        |                        |
| ₽ ←                    | (      |                |                 | <b>R</b> | 8         |               |              |            |            |        |                        |
| 5业 ~                   | 1      | 创业信息           | 企业部门 1          | 2业群组     | 企业用户      | 导入导出          |              |            |            |        |                        |
| <u> </u> 査询            |        |                |                 |          |           |               | 新增企业用        | 戶          |            |        |                        |
| ・<br>査询<br>・<br>に<br>良 |        |                |                 |          |           |               |              |            |            |        |                        |
| J单    <                |        | 用户如            | <b>招</b> 输入姓名   | z.       |           | 用户号码          | 输入号码         | 1          |            |        |                        |
| 掷                      |        | 四六3            |                 | -        |           | -107 JRJ      | 人如           | ·          |            |        |                        |
| 志 、                    |        | шгэ            | E E E P P       |          |           | L MA          | ΞΨ           |            |            |        |                        |
|                        |        | 用户分            | <b>}类</b> 全部    |          |           | 用户状态          | 全部           |            |            |        |                        |
|                        |        | 对讲             | <b>拍组</b> 全部    |          |           |               |              |            |            |        |                        |
|                        |        | 详情             | 属性 收缩↑          |          |           |               |              |            |            |        |                        |
|                        |        | 手机制            | <b>码</b> 输入手机   | 11号码     |           | IMSI          | 输入IMSI       |            |            |        |                        |
|                        |        | I              | MEI 输入IME       | 1        |           | MEID          | 输入MEID       | )          |            |        |                        |
|                        |        | 10             | cid 输入icc       | ID       |           | 终端迷型          | 榆入终端         | 迷刑         |            |        |                        |
|                        |        | +0             |                 |          |           | 24 <b>7</b> 7 | 1897 (2-430) |            |            |        |                        |
|                        |        | 机卡弹            | 版 全部            |          | *         |               |              |            |            |        |                        |
|                        |        |                |                 |          |           |               |              |            | 查询         |        |                        |
|                        |        | 选中项批量修         | 改选中项分配          | 到群组 选中   | 中列表批量续约(0 | 0)            |              |            |            |        |                        |
|                        |        | 用户姓名           | 用户号码            | 类型       | 订购服务      | 所属群组          | 部门           | 用户到期时间     | 详情         | 操作     | 历史记录                   |
|                        |        | 用户1            | 20003830000     | 终端用户     | 全功能-1年    | 点击查看 ►        | 宁准总线         | 2021-12-05 |            | 编辑     | ۲                      |
|                        |        | 用户2            | 20003830001     | 终端用户     | 全功能-1年    | 点击查看 ✔        | 宁准总线         | 2021-12-05 |            | 编辑     | ۲                      |
| .mgkcorp.com/amp/      | m=ente | rprise&a=index | &tip=enterprise | 终端用户     | 全功能-1年    | 点击査者 🖌        | 宁准总线         | 2021-12-05 |            | 编辑     | ۲                      |

### 12.管理企业-企业查询-管理-企业用户

●选中项批量修改 选中用户批量更改终端账号功能

●选中项分配到群组

选中用户批量更改终端账号群组、用户级别和默认组

●选中列表批量续约

选中用户批量进行续约,永久服务的用户无需续约

| 选中 | 可于于                              | 嗲改 j                           | 选中项分配到群组                                                                       | 选中列表批量                                            | L续约 (0)                                         |                                       |                                                   |                                         |
|----|----------------------------------|--------------------------------|--------------------------------------------------------------------------------|---------------------------------------------------|-------------------------------------------------|---------------------------------------|---------------------------------------------------|-----------------------------------------|
|    | GPS                              | 报方式                            | 保留上报方式                                                                         |                                                   | ~                                               | 拍传接收号码                                | 保留拍传接收号码                                          | ~                                       |
|    | 所                                | 属部门                            | 全部                                                                             |                                                   | ~                                               | 一键告警号码                                | 保留一键告警号码                                          | ~                                       |
|    | 只显示                              | 本部门                            | 保留当前选择                                                                         |                                                   | ~                                               | 用户状态                                  | 保留当前选择                                            | ~                                       |
|    | 强制开                              | 机启动                            | 保留当前选择                                                                         |                                                   | ~                                               | 程序检查更新                                | 保留当前选择                                            | ~                                       |
|    | 来电接                              | 听设置                            | 保留当前选择                                                                         |                                                   | ~                                               | 用户级别                                  | 保留当前选择                                            | ~                                       |
|    |                                  |                                |                                                                                |                                                   |                                                 |                                       |                                                   | 批量修改                                    |
| 选中 | 中项批量(                            | 修改                             | 选中项分配到群组                                                                       | 选中列表批                                             | 量续约 (0)                                         |                                       |                                                   |                                         |
|    | 分配至                              | 该群组                            | 未选择                                                                            |                                                   | ~                                               | 设置成员级别                                |                                                   |                                         |
|    |                                  |                                |                                                                                |                                                   |                                                 |                                       |                                                   |                                         |
|    |                                  |                                |                                                                                |                                                   |                                                 |                                       | □设为默认组                                            |                                         |
|    |                                  |                                |                                                                                |                                                   |                                                 |                                       | □设为默认组                                            | 批量分配                                    |
|    |                                  |                                |                                                                                |                                                   |                                                 |                                       |                                                   | 批量分配                                    |
| 企业 | 用户批量                             | 建续约                            |                                                                                |                                                   |                                                 |                                       |                                                   | 批量分配                                    |
| 企业 | 用户批量                             | 建续约<br>用户                      | 清输入用户名或四                                                                       |                                                   | 已进                                              | 5/总数: 0/3                             | □设为默认组                                            | 批量分配                                    |
|    | 用户批量                             | 星续约<br>用户<br>用户姓               | 清输入用户名或。<br><b>活 (用户账号)</b>                                                    | 订单ID                                              | 已选                                              | 与总数: 0/3<br><b>服务</b>                 | □设为默认组<br>                                        | 批量分配                                    |
|    | 用户批遣<br><b>序号</b><br>1           | 建续约 用户 用户如 用户1                 | 清输入用户名或中<br><b>注名 (用户账号)</b><br>(20003830000)                                  | <b>订单ID</b><br>08056214                           | 已进<br>服务类型<br>全功能-1年                            | 与总数: 0/3<br>服务<br>〔全功能·1年             | □设为默认组                                            | 批量分配                                    |
|    | 用户批遣<br><b>序号</b><br>1<br>2      | 建续约 用户 用户1 用户1                 | 清输入用户名或四<br>清输入用户名或回<br><b>注名(用户账号)</b><br>(20003830000)<br>(20003830001)      | <b>订单ID</b><br>08056214<br>08056214               | 已选<br><b>服务类型</b><br>全功能-1年<br>全功能-1年           | 与/总数: 0/3<br>服务<br>「全功能·1年<br>〔全功能·1年 | □设为默认组                                            | 批量分配                                    |
|    | 用户批量<br><b>序号</b><br>1<br>2<br>3 | 建续约 用户 用户如 用户如 用户1 用户1 用户2 用户3 | 清輸入用户名或和<br><b>注名(用户账号)</b><br>(20003830000)<br>(20003830001)<br>(20003830002) | <ul> <li>         ・         ・         ・</li></ul> | 已进<br><b>服务类型</b><br>全功能-1年<br>全功能-1年<br>全功能-1年 |                                       | □设为默认组<br>日 2 2 2 2 2 2 2 2 2 2 2 2 2 2 2 2 2 2 2 | 批量分配<br>立即生效<br>「 否 マ<br>」 否 マ<br>」 否 マ |

### 13.管理企业-企业查询-管理-编辑1

基本属性 (带\*必填项)

用户号码:不可编辑

用户密码:修改终端用户登陆密码

用户姓名:修改终端用户姓名

手机号:填写终端用户手机号码

职位:填写终端用户职位

备注: 自定义

终端和卡信息

终端型号:用户终端型号

IMEI:终端为绑定类型服务需要绑定IMEI登陆 MEID:终端为绑定类型服务需要绑定MEID登陆 终端序列号:填写终端用户自定义编号 机卡绑定:终端为绑定类型服务需要机卡绑定登陆 ICCID:终端为绑定类型服务需要绑定ICCID登陆 IMSI:终端为绑定类型服务需要绑定IMSI登陆

| 基本属性    |                  |          |
|---------|------------------|----------|
| 订单:     | 08067855(全功能-1年) |          |
| 用户号码:   | 20003830000      |          |
| 用户密码:   | 92f9n84z         | * 使用随机密码 |
| 用户姓名:   | 用户1              | *        |
| 手机号:    |                  |          |
| 职位:     |                  |          |
| 备注:     | 备注字数不能超过100个     |          |
| 终端和卡信息  | ki<br>kie        |          |
| 终端型号:   |                  |          |
| IMEI :  |                  |          |
| MEID :  | 当使用电信卡时,请务必填写该项  |          |
| 终端序列号:  |                  |          |
| 机卡绑定:   | ○是 ®否            |          |
| ICCID : |                  |          |
| IMSI :  |                  |          |
|         |                  |          |
|         |                  |          |

### 14.管理企业-企业查询-管理-编辑2

用户分配

#### • 用户分配

默认群组:选择后可更换默认群组

部门:选择后可更换部门

权重: 在部门中用户的排序

一键告警号码:设置终端报警后接收方号码(针对全功能) 拍传接收号码:设置终端拍传后接收方号码(针对全功能) 用户状态:单独启用/停用此用户 只显示本部门:启用/停用在终端列表上只显示本部门 用户分类:正式用户为商用账号 来电接听设置:终端来电后选择接听的方式 程序检查更新:启用/停用空中升级APK,打开后终端自动 检测新版本,手动确认是否升级 录音:启用/停用后台录音功能 录像:启用/停用后台录像功能 GPS定位上报模式:选择自动位置上报模式

| 默认群组:     | 宁准总线沟通组   |                  |          | •                |  |
|-----------|-----------|------------------|----------|------------------|--|
| 部门:       | 宁准总线      |                  |          | •                |  |
| 权重:       | 255       |                  |          | 数字越大,在部门中显示排位越靠上 |  |
| 一键告警号码:   | 无         |                  |          | •                |  |
| 拍传接收号码:   | 无         |                  |          | •                |  |
| 用户状态:     | ◉ 启用○ 停用  |                  |          |                  |  |
| 只显示本部门:   | ○ 启用● 停用  |                  |          |                  |  |
| 用户分类:     | ○ 测试 ◎ 商用 |                  |          |                  |  |
| 来电接听设置:   | 客户端设置     |                  |          | •                |  |
| 程序检查更新:   | ○ 启用● 停用  | (备注: 仅对自动登录版本生效) |          |                  |  |
| 录音:       | ◎ 启用○ 停用  |                  |          |                  |  |
| 录像:       | ◉ 启用○ 停用  |                  |          |                  |  |
| PS定位上报方式: | 强制百度GPS定位 |                  | ~        | •                |  |
|           |           |                  | 10次半 /月左 |                  |  |

### 15.管理企业-企业查询-管理

● 导入导出 导出整个企业内的所有用户信息

|                                                                                                    | 1.4                                                                                    |                                          |                                                                                                    |                                                                                                    |                    |                                                                                                    |                                                                                                    |                                                                                                    |                                                                                                    |                                                                                                    |                                                                                                    |
|----------------------------------------------------------------------------------------------------|----------------------------------------------------------------------------------------|------------------------------------------|----------------------------------------------------------------------------------------------------|----------------------------------------------------------------------------------------------------|--------------------|----------------------------------------------------------------------------------------------------|----------------------------------------------------------------------------------------------------|----------------------------------------------------------------------------------------------------|----------------------------------------------------------------------------------------------------|----------------------------------------------------------------------------------------------------|----------------------------------------------------------------------------------------------------|
|                                                                                                    | MGK                                                                                    | =                                        | MG                                                                                                    | € 经销                                                                                                    | 肖商管理               | 里平台                                                                                                    |                                                                                                    | 切换管理经销商 📲                                                                                                    | MGK Test                                                                                                    | 退出登录                                                                                                    | 账户设置                                                                                                    |
|                                                                                                    | 管理企业                                                                                   | ME                                       | S Test - 导入导出                                                                                                    |                                                                                                    |                    |                                                                                                    |                                                                                                    |                                                                                                    | 血                                                                                                    | 企业管理 > MES1                                                                                                    | Test - 导入导出                                                                                                    |
| <b>* 1</b>                                                                                                    | 首页                                                                                     |                                          | $\sim$                                                                                                    |                                                                                                    | $\frown$           | $\frown$                                                                                                    |                                                                                                    |                                                                                                    |                                                                                                    |                                                                                                    |                                                                                                    |
| <b>*</b> 2                                                                                                    | 发展用户                                                                                   | <                                        |                                                                                                    | ) (                                                                                                    | <b>R</b>           |                                                                                                    | 5                                                                                                    |                                                                                                    |                                                                                                    |                                                                                                    |                                                                                                    |
| <b>i</b> 1                                                                                                    | 管理企业                                                                                   | ~                                        | 企业信息 企业语                                                                                                    | B() 1                                                                                                    | 企业群组               | 企业用户                                                                                                    | 科学                                                                                                    |                                                                                                    |                                                                                                    |                                                                                                    |                                                                                                    |
|                                                                                                    | 企业查询                                                                                   |                                          |                                                                                                    |                                                                                                    |                    |                                                                                                    |                                                                                                    |                                                                                                    |                                                                                                    |                                                                                                    |                                                                                                    |
|                                                                                                    | 用白杏间                                                                                   |                                          |                                                                                                    |                                                                                                    |                    |                                                                                                    |                                                                                                    |                                                                                                    |                                                                                                    |                                                                                                    |                                                                                                    |
|                                                                                                    |                                                                                        |                                          | 导出用户详情                                                                                                    |                                                                                                    |                    |                                                                                                    |                                                                                                    |                                                                                                    |                                                                                                    |                                                                                                    |                                                                                                    |
|                                                                                                    | 到期信息                                                                                   |                                          |                                                                                                    |                                                                                                    |                    |                                                                                                    |                                                                                                    |                                                                                                    |                                                                                                    |                                                                                                    |                                                                                                    |
| <b>EE</b> 1                                                                                                    | 管理订单                                                                                   | < 注                                      | 主: 导出企业用户的详情                                                                                                    | •                                                                                                    |                    |                                                                                                    |                                                                                                    |                                                                                                    |                                                                                                    |                                                                                                    |                                                                                                    |
|                                                                                                    |                                                                                        |                                          |                                                                                                    |                                                                                                    |                    |                                                                                                    |                                                                                                    |                                                                                                    |                                                                                                    |                                                                                                    |                                                                                                    |
| <u>\$</u> 3 1                                                                                                    | 管理解绑                                                                                   |                                          |                                                                                                    |                                                                                                    |                    |                                                                                                    |                                                                                                    |                                                                                                    |                                                                                                    |                                                                                                    |                                                                                                    |
|                                                                                                    |                                                                                        |                                          |                                                                                                    |                                                                                                    |                    |                                                                                                    |                                                                                                    |                                                                                                    |                                                                                                    |                                                                                                    |                                                                                                    |
|                                                                                                    | 管理日志                                                                                   | <                                        |                                                                                                    |                                                                                                    |                    |                                                                                                    |                                                                                                    |                                                                                                    |                                                                                                    |                                                                                                    |                                                                                                    |
|                                                                                                    |                                                                                        |                                          |                                                                                                    |                                                                                                    |                    |                                                                                                    |                                                                                                    |                                                                                                    |                                                                                                    |                                                                                                    |                                                                                                    |
|                                                                                                    |                                                                                        |                                          |                                                                                                    |                                                                                                    |                    |                                                                                                    |                                                                                                    |                                                                                                    |                                                                                                    |                                                                                                    |                                                                                                    |
|                                                                                                    | 山之むこちさ                                                                                 |                                          |                                                                                                    |                                                                                                    |                    |                                                                                                    |                                                                                                    |                                                                                                    |                                                                                                    |                                                                                                    |                                                                                                    |
| 企                                                                                                    | :业名称迈格康;                                                                               | 演示                                       |                                                                                                    | 0 200002                                                                                                    |                    |                                                                                                    |                                                                                                    |                                                                                                    |                                                                                                    |                                                                                                    |                                                                                                    |
| 企创管                                                                                                    | 业名称迈格康<br>建时间2020-11<br>理员姓中 原                                                         | 演示<br>-02 16:07:16                       | 地址:                                                                                                    | 0 200002                                                                                                    | 邮箱.                | 123@123.com                                                                                                    |                                                                                                    |                                                                                                    |                                                                                                    |                                                                                                    |                                                                                                    |
| 企<br>创<br>管                                                                                                    | :业名称迈格康)<br>]建时间2020-11<br><sup>;</sup> 理员姓中 原                                         | 演示<br>-02 16:07:16                       | 地北:                                                                                                    | 0 200002<br>0 86 B                                                                                                    | 邮箱:                | 123@123.com                                                                                                    |                                                                                                    |                                                                                                    |                                                                                                    |                                                                                                    |                                                                                                    |
| 企<br>创<br>管<br>号 <b>任</b>                                                                                                    | :业名称迈格康)<br>]建时间2020-11<br><sup>5</sup> 理员姓中 原<br><b>1告订  MODE</b> I                   | 演示<br>-02 16:07:16<br>L/Item No.         | 地址:<br>IMEI                                                                                                    | 0 200002<br>0 86 8                                                                                                    | 邮箱:<br>ICCID/ IMEI | 123@123.com<br>终端序列号:                                                                                                    | 手机 <sup>;</sup> Mobile No./ Serial No                                                                                                 | ». 用户□D:                                                                                                    | 序号                                                                                                    | 用户ID:                                                                                                    | 用户密码                                                                                                    |
| 企<br>创<br>管<br>号 <b>f</b><br>1                                                                                                    | :业名称迈格康)<br>]建时间2020-11<br><sup>•</sup> 理员姓中原<br><b>\$存订 !MODEI</b>                    | 演示<br>-02 16:07:16<br>L/Item No.         | 地址:<br>IMEI                                                                                                    | 0 200002<br>0 86 8<br>ICCID I                                                                                                    | 邮箱:<br>ICCID/ IMEI | 123@123.com<br>终端序列号:<br>0                                                                                                    | 手机 <sup>4</sup> Mobile No./ Serial No<br>0                                                                                            | ▶. 用户 <sup>1</sup> ID:<br>20000230                                                                                                    |                                                                                                    | 用 J <sup><b>- i D:</b><br/>20000230000</sup>                                                                                                    | 用户密码<br>30000                                                                                                    |
| 企<br>创<br>管<br>号<br>f<br>1<br>2                                                                                                    | 业名称迈格康<br>]建时间2020-11<br><sup>;</sup> 理员姓中原<br><b>}售订!MODEI</b>                        | <u>演示</u><br>-02 16:07:16<br>L/Item No.  | 地址:<br>IMEI<br>867361049965112                                                                                                    | 0 200002<br>0 86 8                                                                                                    | 邮箱:<br>ICCID/ IMEI | 123@123.com<br>终端序列号:<br>0<br>0                                                                                                    | 手机 <sup>5</sup> Mobile No./ Serial No<br>0<br>0                                                                                       | <ul> <li>用 j<sup>2</sup>1D:</li> <li>20000230</li> <li>20000230</li> </ul>                                                                                                    | 序号。<br>1000 1<br>1001 2                                                                                                    | 用 J <sup>=1</sup> ID:<br>20000230000<br>20000230001                                                                                                    | 用户密<br>5<br>30000<br>300001                                                                                                    |
| 企创管<br><b>号 貸</b><br>1<br>2<br>3                                                                                                    | 业名称迈格康<br>建时间2020-11<br>理员姓中 原<br><b>1售订 I MODEI</b>                                   | 演示<br>02 16:07:16<br>L <b>/Item No.</b>  | 地址:<br>IMEI<br>867361049965112                                                                                                    | 0 200002<br>0 86 8<br>ICCID 1                                                                                                    | 邮箱:<br>ICCID/ IMEI | 123@123.com<br>终端序列号:<br>0<br>0<br>0                                                                                                    | 手机 <sup>3</sup> Mobile No./ Serial No<br>0<br>0                                                                                       | <ul> <li>用 广<sup>1</sup> ID:</li> <li>20000230</li> <li>20000230</li> <li>20000230</li> </ul>                                                                                                    | 序号,<br>10000 1<br>1001 2<br>1002 3                                                                                                    | 用 <b>J<sup>=1</sup> ID:</b><br>20000230000<br>20000230001<br>20000230002                                                                                                    | 用户密<br>0 <sup>'30000</sup><br>1 <sup>'30001</sup><br>2 <sup>'30002</sup>                                                                                                    |
| 企创<br>管<br>号<br>年<br>1<br>2<br>3<br>4                                                                                                    | 业名称迈格康<br>建时间2020-11<br>理员姓中原<br><b>1告订 MODE</b>                                       | 寅示<br>-02 16:07:16<br>L <b>/Item No.</b> | 地址:<br>IMEI<br>867361049965112                                                                                                    | 0 200002<br>0 86 8<br>ICCID 1                                                                                                    | 邮箱:<br>ICCID/ IMEI | 123@123.com<br>终端序列号:<br>0<br>0<br>0<br>0<br>0<br>0                                                                                                    | 手机 <sup>I</sup> Mobile No./ Serial No<br>0<br>0<br>0                                                                                  | → 用 J <sup>2+</sup> ID:<br>20000230<br>20000230<br>20000230<br>20000230<br>20000230                                                                                                    | 序号。<br>0000 1<br>0001 2<br>0002 3<br>0003 4                                                                                                    | 用 <b>J<sup>=</sup>1D:</b><br>20000230000<br>20000230001<br>20000230002<br>20000230003                                                                                                    | 用户密<br>30000<br>130001<br>230002<br>30003                                                                                                    |
| 企创管<br><b>号</b><br>1<br>3<br>4<br>5                                                                                                    | 业名称迈格康;<br>]建时间2020-11<br><sup>1</sup> 理员姓中原<br><b>1]告订 ! MODEI</b>                    | 寅示<br>-02 16:07:16<br>L/Item No.         | 地址:<br>IMEI<br>867361049965112<br>867361041835594                                                                                                    | 0 200002<br>0 86<br>ICCID I                                                                                                    | 邮箱:<br>ICCID/ IMEI | 123@123.com<br>终端序列号:<br>0<br>0<br>0<br>0<br>0<br>0<br>0<br>0                                                                                                    | 手机 <sup>4</sup> Mobile No./ Serial No<br>0<br>0<br>0<br>0                                                                             | → 用 J <sup>2</sup> ID:<br>20000230<br>20000230<br>20000230<br>20000230<br>20000230<br>20000230                                                                                                    | 序号。<br>1000 1<br>1001 2<br>002 3<br>003 4<br>003 4                                                                                                    | 用 J <sup><b>-</b><sub>1</sub>1D:<br/>20000230000<br/>20000230001<br/>20000230003<br/>20000230003<br/>20000230004</sup>                                                                                                    | 用户密<br>30000<br>130001<br>230002<br>30003<br>130004                                                                                                    |
| 企创管<br>号ft<br>1<br>2<br>3<br>4<br>5<br>6                                                                                                    | :业名称迈格康;<br>]建时间2020-11<br><sup>;</sup> 理员姓中原<br><b>1售订 ! MODE</b> I                   | 演示<br>-02 16:07:16<br>L/Item No.         | 地址:<br>IMEI<br>867361049965112<br>867361041835594                                                                                                    | 0 200002<br>0 86<br>ICCID I                                                                                                    | 邮箱:<br>ICCID/ IMEI | 123@123.com<br>终端序列号:<br>0<br>0<br>0<br>0<br>0<br>0<br>0<br>0<br>0<br>0<br>0<br>0<br>0<br>0<br>0<br>0<br>0<br>0<br>0                                                                                                    | 手机 <sup>I</sup> Mobile No./ Serial No<br>0<br>0<br>0<br>0<br>0<br>0                                                                   | <ul> <li>用 )<sup>5</sup>1D:</li> <li>20000230</li> <li>20000230</li> <li>20000230</li> <li>20000230</li> <li>20000230</li> <li>20000230</li> <li>20000230</li> </ul>                                                                                         | 序号,<br>1000 1<br>1001 2<br>1002 3<br>1003 4<br>1004 5<br>1005 6                                                                                                    | 田 J <sup>=</sup> 1D:<br>20000230000<br>20000230000<br>20000230000<br>20000230000<br>20000230004<br>20000230005                                                                                                    | 用户密<br>30000<br>1300001<br>230002<br>330003<br>130004<br>30005                                                                                                    |
| 企创管<br>号f<br>1<br>2<br>3<br>4<br>5<br>6<br>7                                                                                                    | 业名称迈格康〕<br>建时间2020-11<br>理员姓中原<br><b>1告订ⅠMODEI</b>                                     | 演示<br>-02 16:07:16<br>L/Item No.         | 地址:<br>IMEI<br>867361049965112<br>867361041835594<br>867361041835511                                                                                                | 0 200002<br>0 86 8<br>ICCID I                                                                                                    | 邮箱:<br>ICCID/ IMEI | 123@123.com<br>终端序列号:<br>0<br>0<br>0<br>0<br>0<br>0<br>0<br>0<br>0<br>0<br>0<br>0<br>0<br>0<br>0<br>0<br>0<br>0<br>0                                                                                                    | 手机 <sup>5</sup> Mobile No./ Serial No<br>0<br>0<br>0<br>0<br>0<br>0<br>0                                                              | <b>A</b> → <sup>1</sup> → 1D:<br>20000230<br>20000230<br>20000230<br>20000230<br>20000230<br>20000230<br>20000230<br>20000230                                                                                                    | 序号,<br>0000 1<br>001 2<br>002 3<br>003 4<br>004 5<br>005 6<br>005 7                                                                                                    | 用 J <sup>±1</sup> ID:<br>20000230000<br>20000230001<br>20000230003<br>20000230003<br>20000230005<br>20000230005                                                                                                    | 用户客<br>730000<br>1300001<br>230002<br>330003<br>430003<br>430004<br>530005<br>530006                                                                                                    |
| 企创管<br>号<br>行<br>1<br>2<br>3<br>4<br>5<br>6<br>7<br>8                                                                                                    | 业名称迈格康〕<br>建时间2020-11<br>理员姓中原<br><b>销售订<sup>1</sup>MODEI</b>                          | 演示<br>-02 16:07:16<br>L <b>/Item No.</b> | 地址:<br>IMEI<br>867361049965112<br>867361041835594<br>867361041835511                                                                                                | 0 200002<br>0 86 8<br>ICCID 1                                                                                                    | 邮箱:<br>ICCID/ IMEI | 123@123.com<br>终端序列号:<br>0<br>0<br>0<br>0<br>0<br>0<br>0<br>0<br>0<br>0<br>0<br>0<br>0<br>0<br>0<br>0<br>0<br>0<br>0                                                                                                    | 手机 <sup>5</sup> Mobile No./ Serial No<br>0<br>0<br>0<br>0<br>0<br>0<br>0<br>0<br>0                                                    | → ∬ J <sup>2</sup> 1D:<br>20000230<br>20000230<br>20000230<br>20000230<br>20000230<br>20000230<br>20000230<br>20000230<br>20000230                                                                                                    | 序号,<br>0000 1<br>001 2<br>002 3<br>003 4<br>004 5<br>005 6<br>005 7<br>005 8                                                                                                    | J <sup>2+</sup> ID:           20000230000           20000230000           20000230003           20000230003           20000230003           20000230005           20000230006           20000230006           20000230007                                                                                                    | 用户密<br>30000<br>300001<br>30000<br>30003<br>30003<br>30005<br>50006<br>730007                                                                                                    |
| 企创管<br><b>号</b><br>4<br>5<br>6<br>7<br>8<br>9                                                                                                    | 业名称迈格康<br>]建时间2020-11<br><sup>3</sup> 理员姓中原<br><b>3售订 IMODEI</b>                       | 演示<br>-02 16:07:16<br>L <b>/Item No.</b> | 地址:<br>IMEI<br>867361049965112<br>867361041835594<br>867361041835511<br>867361049966284                                                                             | 0 200002<br>0 86 8<br>ICCID 1                                                                                                    | 邮箱:<br>ICCID/ IMEI | 123@123.com<br>终端序列号:<br>0<br>0<br>0<br>0<br>0<br>0<br>0<br>0<br>0<br>0<br>0<br>0<br>0<br>0<br>0<br>0<br>0<br>0<br>0                                                                                                    | 手机 <sup>3</sup> Mobile No./ Serial No<br>0<br>0<br>0<br>0<br>0<br>0<br>0<br>0<br>0<br>0<br>0<br>0                                     | → ∰ J <sup>2</sup> 1D:<br>20000230<br>20000230<br>20000230<br>20000230<br>20000230<br>20000230<br>20000230<br>20000230<br>20000230                                                                                                    | 序号,<br>0000 1<br>001 2<br>002 3<br>003 4<br>004 5<br>005 6<br>006 7<br>0007 8<br>0008 9                                                                                                    | J <sup>2+</sup> ID:           20000230000           20000230001           20000230003           20000230004           20000230006           20000230006           20000230006           20000230007           20000230006           20000230006                                                                                                    | 用户客<br>30000<br>30000<br>30002<br>30003<br>30003<br>30004<br>50005<br>50005<br>50005<br>50007<br>30007                                                                                                    |
| 企创管<br><b>子</b><br>1<br>2<br>3<br>4<br>5<br>6<br>7<br>8<br>9<br>0                                                                                                    | 业名称迈格康;<br>建时间2020-11<br>理员姓中原<br><b>计告订 ·MODEI</b>                                    | 演示<br>-02 16:07:16<br>L <b>/Item No.</b> | 地址:<br>IMEI<br>867361049965112<br>867361041835594<br>867361041835511<br>867361049966284<br>86736104996633                                                           | 0 200002<br>0 86 8<br>ICCID 1                                                                                                    | 邮箱:<br>ICCID/ IMEI | 123@123.com<br>终端序列号:<br>0<br>0<br>0<br>0<br>0<br>0<br>0<br>0<br>0<br>0<br>0<br>0<br>0<br>0<br>0<br>0<br>0<br>0<br>0                                                                                                    | 手机 <sup>I</sup> Mobile No./ Serial No<br>0<br>0<br>0<br>0<br>0<br>0<br>0<br>0<br>0<br>0<br>0<br>0<br>0<br>0<br>0<br>0<br>0<br>0       | ► ∰ J <sup>±</sup> 1 ID:<br>20000230<br>20000230<br>20000230<br>20000230<br>20000230<br>20000230<br>20000230<br>20000230<br>20000230<br>20000230<br>20000230                                                                                                 | 序号,<br>0000 1<br>0001 2<br>0002 3<br>0003 4<br>0004 5<br>0005 6<br>0006 7<br>0007 8<br>0008 9<br>0009 10                                                                                                    | J <sup>2+</sup> ID:         20000230000         20000230002         20000230003         20000230004         20000230005         20000230006         20000230007         20000230008         20000230008         20000230008         20000230008         20000230008         20000230008                                                                                                    | 用户寄<br>30000<br>300001<br>30003<br>30003<br>30004<br>30005<br>30006<br>730005<br>730007<br>30007<br>30008<br>930009                                                                                                    |
| 企创管<br><b>子</b><br>1<br>2<br>3<br>4<br>5<br>6<br>7<br>8<br>9<br>00<br>1<br>1                                                                                                    | :业名称 迈格康;<br>]建时间 2020-11<br>'理员姓 中 原<br><b>1告订 ! MODE</b> I                           | 演示<br>-02 16:07:16<br>L/item No.         | 地址:<br>IMEI<br>867361049965112<br>867361041835594<br>867361041835511<br>867361049966284<br>867361049965633<br>867361041835479                                       | 0 200002<br>0 86 8<br>ICCID 1                                                                                                    | 邮箱:<br>ICCID/ IMEI | 123@123.com<br>终端序列号:<br>0<br>0<br>0<br>0<br>0<br>0<br>0<br>0<br>0<br>0<br>0<br>0<br>0<br>0<br>0<br>0<br>0<br>0<br>0                                                                                                    | 手机 <sup>4</sup> Mobile No./ Serial No<br>0<br>0<br>0<br>0<br>0<br>0<br>0<br>0<br>0<br>0<br>0<br>0<br>0<br>0                           | >. 用 J <sup>≥</sup> 1D:<br>20000230<br>20000230<br>20000230<br>20000230<br>20000230<br>20000230<br>20000230<br>20000230<br>20000230<br>20000230<br>20000230<br>20000230<br>20000230                                                                          | 序号。<br>0000 1<br>0001 2<br>0002 3<br>0003 4<br>0004 5<br>0005 6<br>0005 6<br>0005 7<br>0007 8<br>0008 9<br>0009 10<br>0010 11                                                                                                    | J <sup>2+</sup> 1D:           20000230000           20000230002           20000230002           20000230004           20000230005           20000230006           20000230007           20000230008           20000230009           20000230008           20000230009           20000230009           20000230009           20000230009           20000230019                                                                                                    | 用户寄<br>30000<br>300001<br>300002<br>30003<br>30003<br>30005<br>30006<br>30006<br>3 |
| 企<br>创<br>管<br>子<br>子<br>子<br>子<br>子<br>子<br>子<br>子<br>子<br>子<br>子<br>子<br>子<br>子<br>2<br>3<br>3<br>4<br>5<br>5<br>6<br>7<br>8<br>9<br>10<br>11<br>2<br>3<br>3<br>4<br>5<br>6<br>7<br>8<br>9<br>10<br>11<br>2<br>3<br>3<br>4<br>5<br>6<br>6<br>7<br>7<br>8<br>9<br>10<br>10<br>10<br>10<br>10<br>10<br>10<br>10<br>10<br>10<br>10<br>10<br>10 | :业名称 迈格康;<br>]建时间 2020-11<br>;理员姓 中 原<br><b>1 售 订<sup>!</sup>MODEI</b>                 | 演示<br>-02 16:07:16<br>L <b>/Item No.</b> | 地址:<br>IMEI<br>867361049965112<br>867361041835594<br>867361041835511<br>867361041835511<br>867361049966284<br>867361049965633<br>867361041835479<br>867361041835552 | 0 200002<br>0 86 8<br>ICCID 1                                                                                                    | 邮箱:<br>ICCID/ IMEI | 123@123.com<br>终端序列号:<br>0<br>0<br>0<br>0<br>0<br>0<br>0<br>0<br>0<br>0<br>0<br>0<br>0<br>0<br>0<br>0<br>0<br>0<br>0                                                                                                    | 手机 <sup>5</sup> Mobile No./ Serial No<br>0<br>0<br>0<br>0<br>0<br>0<br>0<br>0<br>0<br>0<br>0<br>0<br>0<br>0<br>0<br>0<br>0<br>0<br>0  | ►. 用 j <sup>3</sup> 1D:<br>20000230<br>20000230<br>20000230<br>20000230<br>20000230<br>20000230<br>20000230<br>20000230<br>20000230<br>20000230<br>20000230<br>20000230<br>20000230                                                                          | 序号,<br>0000 1<br>0001 2<br>0002 3<br>0003 4<br>0004 5<br>0005 6<br>0006 7<br>0007 8<br>0008 9<br>0009 10<br>0009 10<br>0010 11<br>0011 12<br>0012 12<br>0012 1                                                   | J <sup>±</sup> 1D:           20000230000           20000230002           20000230003           20000230004           20000230005           20000230006           20000230007           20000230008           20000230009           20000230009           20000230009           20000230009           20000230009           20000230010           20000230011           20000230011           20000230011                                                                                                    | 用广客。<br>30000<br>30000<br>30002<br>30003<br>30004<br>30004<br>30005<br>30006<br>30006<br>30007<br>30007<br>30000<br>30000<br>30000<br>30001<br>30011<br>30011                                                                                                    |
| 企<br>创管<br>子<br>子<br>子<br>子<br>子<br>子<br>子<br>子<br>子<br>子<br>子<br>子<br>子<br>子<br>子<br>子<br>子<br>子                                                                                                    | :业名称 迈格康;<br>]建时间 2020-11<br><sup>;</sup> 理员姓 中 原<br><b>[] 告 订 <sup>]</sup> MODE</b> I | 演示<br>-02 16:07:16<br>L/Item No.         | 地址:<br>IMEI<br>867361049965112<br>867361041835594<br>867361041835511<br>867361049966284<br>867361049965633<br>867361041835479<br>867361041835479                    | 0 200002<br>0 86 8<br>ICCID 1                                                                                                    | 邮箱:<br>ICCID/ IMEI | 123@123.com<br>终端序列号:<br>0<br>0<br>0<br>0<br>0<br>0<br>0<br>0<br>0<br>0<br>0<br>0<br>0<br>0<br>0<br>0<br>0<br>0<br>0                                                                                                    | 手利 <sup>4</sup> Mobile No./ Serial No<br>0<br>0<br>0<br>0<br>0<br>0<br>0<br>0<br>0<br>0<br>0<br>0<br>0<br>0<br>0<br>0<br>0<br>0<br>0  | → ∰ j <sup>2</sup> 1D:<br>20000230<br>20000230<br>20000230<br>20000230<br>20000230<br>20000230<br>20000230<br>20000230<br>20000230<br>20000230<br>20000230<br>20000230<br>20000230                                                                           | 序号,<br>0000 1<br>001 2<br>002 3<br>003 4<br>004 5<br>005 6<br>005 6<br>005 6<br>005 7<br>007 8<br>005 9<br>005 9<br>009 10<br>010 11<br>011 12<br>012 13                                                                                                    | J <sup>1+</sup> ID:           20000230000           20000230001           20000230003           20000230003           20000230006           20000230006           20000230006           20000230006           20000230006           20000230006           20000230006           20000230006           20000230006           20000230011           20000230011           20000230011           20000230012                                                                                                    | 用户寄稿<br>30000<br>30000<br>30002<br>30002<br>30003<br>30004<br>30005<br>30005<br>30005<br>30005<br>30006<br>30007<br>30007<br>30007<br>30008<br>30000<br>30000<br>10011<br>20011<br>20012<br>20012<br>20011<br>20011<br>20012<br>20012<br>20 |
| 企<br>创<br>管<br>子<br>子<br>子<br>子<br>子<br>子<br>子<br>子<br>子<br>子<br>子<br>子<br>子<br>子<br>子<br>子<br>子<br>子                                                                                                    | :业名称 迈格康;<br>]建时间 2020-11<br><sup>;</sup> 理员姓 中 原<br><b>}售订 ! MODE!</b>                | 演示<br>-02 16:07:16<br>L/Item No.         | 地址:<br>IMEI<br>867361049965112<br>867361041835594<br>867361041835511<br>867361049966284<br>867361049965633<br>867361041835552                                       | 0 200002<br>0 86 8<br>1CCID 1                                                                                                    | 邮箱:<br>ICCID/ IMEI | 123@123.com<br>终端序列号:<br>0<br>0<br>0<br>0<br>0<br>0<br>0<br>0<br>0<br>0<br>0<br>0<br>0<br>0<br>0<br>0<br>0<br>0<br>0                                                                                                    | 手机 <sup>5</sup> Mobile No./ Serial No<br>0<br>0<br>0<br>0<br>0<br>0<br>0<br>0<br>0<br>0<br>0<br>0<br>0<br>0<br>0<br>0<br>0<br>0<br>0  | J. J] J <sup>2</sup> 1D:<br>20000230<br>20000230<br>20000230<br>20000230<br>20000230<br>20000230<br>20000230<br>20000230<br>20000230<br>20000230<br>20000230<br>20000230<br>20000230<br>20000230                                                             | 序号,<br>0000 1<br>001 2<br>002 3<br>003 4<br>004 5<br>005 6<br>005 6<br>005 7<br>007 8<br>006 7<br>007 8<br>008 9<br>009 10<br>010 11<br>011 12<br>012 13<br>013 14                                                                                                    | J <sup>1+</sup> ID:           20000230000           20000230001           20000230002           20000230002           20000230006           20000230007           20000230007           20000230007           20000230007           20000230007           20000230010           20000230011           20000230012           20000230012           20000230012           20000230012                                                                                                    | 用广·密<br>30000<br>30000<br>30000<br>30003<br>30003<br>30004<br>30004<br>30005<br>30005<br>30005<br>30006<br>30007<br>30000<br>30000<br>30000<br>30009<br>30009<br>30009<br>30009<br>30009<br>30009<br>30001<br>20014<br>20014                                                                                                    |
| 企创管<br><b>子</b> 1<br>2<br>3<br>4<br>5<br>6<br>7<br>8<br>9<br>10<br>11<br>12<br>13<br>14<br>15<br>16                                                                                                    | :业名称 迈格康;<br>]建时间 2020-11<br><sup>;</sup> 理员姓中 原<br><b>]]售订 ! MODEI</b>                | 演示<br>-02 16:07:16<br>L/Item No.         | 地址:<br>IMEI<br>867361049965112<br>867361041835594<br>867361041835511<br>867361049965633<br>867361041835479<br>867361041835552                                       | 0         200002           0         86           1         1           1         1           1         1           1         1           1         1           1         1           1         1           1         1           1         1           1         1           1         1           1         1           1         1           1         1           1         1           1         1           1         1           1         1           1         1           1         1           1         1           1         1           1         1           1         1           1         1           1         1           1         1           1         1           1         1           1         1           1         1           1         1           1         1           1         1 </td <td>邮箱:<br/>ICCID/ IMEI</td> <td>123@123.com<br/>终端序列号:<br/>0<br/>0<br/>0<br/>0<br/>0<br/>0<br/>0<br/>0<br/>0<br/>0<br/>0<br/>0<br/>0<br/>0<br/>0<br/>0<br/>0<br/>0<br/>0</td> <td>手机「Mobile No./ Serial No<br/>0<br/>0<br/>0<br/>0<br/>0<br/>0<br/>0<br/>0<br/>0<br/>0<br/>0<br/>0<br/>0<br/>0<br/>0<br/>0<br/>0<br/>0<br/>0</td> <td>► ∰ J<sup>5</sup> ID:<br/>20000230<br/>20000230<br/>20000230<br/>20000230<br/>20000230<br/>20000230<br/>20000230<br/>20000230<br/>20000230<br/>20000230<br/>20000230<br/>20000230<br/>20000230<br/>20000230<br/>20000230</td> <td>序号,<br/>000 1<br/>001 2<br/>002 3<br/>003 4<br/>004 5<br/>005 6<br/>006 7<br/>007 8<br/>008 9<br/>009 10<br/>010 11<br/>001 11<br/>001 11<br/>011 12<br/>012 13<br/>013 14<br/>014 15<br/>015 14</td> <td>H) J<sup>2+</sup>1D:           20000230000           20000230002           20000230003           20000230004           20000230005           20000230006           20000230007           20000230008           20000230007           20000230008           20000230009           20000230011           20000230011           20000230013           20000230013           20000230014</td> <td>川 )<sup>1</sup> 茶<br/>30000<br/>30000<br/>30000<br/>30003<br/>30003<br/>30005<br/>50006<br/>730005<br/>50006<br/>730007<br/>30008<br/>30009<br/>30000<br/>30000<br/>30010<br/>30010<br/>30012<br/>3095C6Yf<br/>30014</td>                                                                                                    | 邮箱:<br>ICCID/ IMEI | 123@123.com<br>终端序列号:<br>0<br>0<br>0<br>0<br>0<br>0<br>0<br>0<br>0<br>0<br>0<br>0<br>0<br>0<br>0<br>0<br>0<br>0<br>0                                                                                                    | 手机「Mobile No./ Serial No<br>0<br>0<br>0<br>0<br>0<br>0<br>0<br>0<br>0<br>0<br>0<br>0<br>0<br>0<br>0<br>0<br>0<br>0<br>0               | ► ∰ J <sup>5</sup> ID:<br>20000230<br>20000230<br>20000230<br>20000230<br>20000230<br>20000230<br>20000230<br>20000230<br>20000230<br>20000230<br>20000230<br>20000230<br>20000230<br>20000230<br>20000230                                                   | 序号,<br>000 1<br>001 2<br>002 3<br>003 4<br>004 5<br>005 6<br>006 7<br>007 8<br>008 9<br>009 10<br>010 11<br>001 11<br>001 11<br>011 12<br>012 13<br>013 14<br>014 15<br>015 14                                                                                                    | H) J <sup>2+</sup> 1D:           20000230000           20000230002           20000230003           20000230004           20000230005           20000230006           20000230007           20000230008           20000230007           20000230008           20000230009           20000230011           20000230011           20000230013           20000230013           20000230014                                                                                                    | 川 ) <sup>1</sup> 茶<br>30000<br>30000<br>30000<br>30003<br>30003<br>30005<br>50006<br>730005<br>50006<br>730007<br>30008<br>30009<br>30000<br>30000<br>30010<br>30010<br>30012<br>3095C6Yf<br>30014                                                                                                    |
| 企创管<br><b>号</b> 1<br>2<br>3<br>4<br>5<br>6<br>7<br>8<br>9<br>10<br>11<br>12<br>13<br>14<br>15<br>16<br>17                                                                                                    | :业名称 迈格康;<br>]建时间 2020-11<br>;理员姓 中 原<br><b>1售订 ! MODEI</b>                            | 演示<br>-02 16:07:16<br>L <b>/item No.</b> | 地址:<br>IMEI<br>867361049965112<br>867361041835594<br>867361041835511<br>867361049966284<br>867361049965633<br>867361049965633<br>867361041835552                    | 0         200002           0         86           ICCID         I           ICCID         I           ICCID                                                                                                    | 邮箱:<br>ICCID/ IMEI | 123@123.com<br>終端序列号:<br>0<br>0<br>0<br>0<br>0<br>0<br>0<br>0<br>0                                                                                                    | 手机 <sup>4</sup> Mobile No./ Serial No<br>0<br>0<br>0<br>0<br>0<br>0<br>0<br>0<br>0<br>0<br>0<br>0<br>0<br>0<br>0<br>0<br>0<br>0<br>0  | >. ∰ J <sup>3</sup> ID:<br>20000230<br>20000230<br>20000230<br>20000230<br>20000230<br>20000230<br>20000230<br>20000230<br>20000230<br>20000230<br>20000230<br>20000230<br>20000230<br>20000230<br>20000230                                                  | 序号,<br>0000 1<br>0001 2<br>0002 3<br>0003 4<br>0004 5<br>0005 66<br>0006 7<br>0007 8<br>0008 9<br>0009 10<br>0010 111<br>0011 12<br>0012 13<br>0013 14<br>0014 15<br>0015 16<br>0016 17<br>0016 17<br>0016 17<br>0016 17<br>0016 17<br>0016 17<br>0016 17<br>0016 17<br>0016 17<br>0016 17<br>0016 17<br>0016 17<br>0016 17<br>0016 17<br>0016 17<br>0016 17<br>0016 17<br>001 12<br>0001 12<br>0011 12<br>0012 13<br>0013 14<br>0014 15<br>0016 17<br>0016 14<br>0016 12<br>0017 12<br>0017 14<br>0012 13<br>0013 14<br>0014 15<br>0016 14<br>0016 14<br>0016                                                    | J <sup>1</sup> *1D:           20000230000           20000230002           20000230002           20000230004           20000230005           20000230006           20000230007           20000230008           20000230009           20000230009           20000230009           20000230010           20000230011           20000230012           20000230013           20000230014           20000230014           20000230014                                                                                            | 用户****1<br>0 300001<br>2 30002<br>3 30003<br>3 30005<br>5 30006<br>7 30007<br>3 30005<br>5 30006<br>7 30007<br>3 30008<br>9 30009<br>9 30010<br>1 30011<br>2 30012<br>3 30015<br>5 30015<br>5                                                                                                    |
| 企创管<br>号f1<br>2<br>3<br>4<br>5<br>6<br>7<br>8<br>9<br>10<br>11<br>11<br>12<br>13<br>14<br>15<br>16<br>17<br>18                                                                                                    | :业名称 迈格康;<br>]建时间 2020-11<br>;理员姓 中 原<br><b>1告订 ! MODEI</b>                            | 演示<br>-02 16:07:16<br>L <b>/Item No.</b> | 地址:<br>IMEI<br>867361049965112<br>867361041835594<br>867361041835511<br>867361049966284<br>86736104996633<br>867361041835479<br>867361041835552                     | 0         200002           0         86 8           ICCID         1           0                                                                                                    | 邮箱:<br>ICCID/ IMEI | 23@123.com<br>終端序列号:<br>0<br>0<br>0<br>0<br>0<br>0<br>0<br>0<br>0<br>0<br>0<br>0<br>0<br>0<br>0<br>0<br>0<br>0<br>0                                                                                                    | 手机 <sup>5</sup> Mobile No./ Serial No<br>0<br>0<br>0<br>0<br>0<br>0<br>0<br>0<br>0<br>0<br>0<br>0<br>0<br>0<br>0<br>0<br>0<br>0<br>0  | → ∰ j <sup>2</sup> 1D:<br>20000230<br>20000230<br>20000230<br>20000230<br>20000230<br>20000230<br>20000230<br>20000230<br>20000230<br>20000230<br>20000230<br>20000230<br>20000230<br>20000230<br>20000230<br>20000230                                       | 序号,<br>0000 1<br>0001 2<br>0002 3<br>0003 4<br>0004 5<br>0005 6<br>0006 7<br>0007 8<br>0008 9<br>0009 10<br>0010 111<br>0011 12<br>0012 13<br>0013 14<br>0014 15<br>0015 16<br>0015 16<br>0017 19<br>0017 19<br>0017 19<br>0017 19<br>0017 19<br>0017 19<br>0017 19<br>0017 19<br>0017 19<br>0017 19<br>0017 19<br>0017 19<br>001 19<br>001 19<br>001 19<br>001 19<br>001 19<br>001 19<br>001 19<br>001 19<br>001 19<br>001 19<br>001 19<br>005 19<br>005 | J <sup>+</sup> 1D:           20000230000           20000230003           20000230003           20000230003           20000230006           20000230006           20000230007           20000230008           20000230009           20000230009           20000230009           20000230010           20000230011           20000230013           20000230014           20000230015           20000230015           20000230015           20000230015                                                                       | 用户 常約<br>30000<br>30000<br>30002<br>30002<br>30003<br>30004<br>30005<br>30005<br>30008<br>930009<br>930010<br>30010<br>30012<br>30112<br>30012<br>3015<br>530014<br>530015<br>530016<br>230015                                                                                                    |
| 企创管<br>5<br>5<br>6<br>7<br>8<br>9<br>10<br>11<br>12<br>3<br>4<br>5<br>6<br>7<br>8<br>9<br>10<br>11<br>11<br>12<br>13<br>14<br>15<br>16<br>17<br>18<br>19                                                                                                    | :业名称 迈格康;<br>]建时间 2020-11<br><sup>•</sup> 理员姓 中 原<br><b>9售订 · MODEI</b>                | 演示<br>-02 16:07:16<br>L/Item No.         | 地址:<br><b>IMEI</b><br>867361049965112<br>867361041835594<br>867361041835511<br>867361049966284<br>867361049965633<br>867361041835552                                | 0         200002           0         86           1         1           1         1           1         1           1         1           1         1           1         1           1         1           1         1           1         1           1         1           1         1           1         1           1         1           1         1           1         1           1         1           1         1           1         1           1         1           1         1           1         1           1         1           1         1           1         1           1         1           1         1           1         1           1         1           1         1           1         1           1         1           1         1           1         1           1         1 </td <td>邮箱:<br/>ICCID/ IMEI</td> <td>123@123.com     久端序列号:     0     0     0     0     0     0     0     0     0     0     0     0     0     0     0     0     0     0     0     0     0     0     0     0     0     0     0     0     0     0     0     0     0     0     0     0     0     0     0     0     0     0     0     0     0     0     0     0     0     0     0     0     0     0     0     0     0     0     0     0     0     0     0     0     0     0     0     0     0     0     0     0     0     0     0     0     0     0     0     0     0     0     0     0     0     0     0     0     0     0     0     0     0     0     0     0     0     0     0     0     0     0     0     0     0     0     0     0     0     0     0     0     0     0     0     0     0     0     0     0     0     0     0     0     0     0     0     0     0     0     0     0     0     0     0     0     0     0     0     0     0     0     0     0     0     0     0     0     0     0     0     0     0     0     0     0     0     0     0     0     0     0     0     0     0     0     0     0     0     0     0     0     0     0     0     0     0     0     0     0     0     0     0     0     0     0     0     0     0     0     0     0     0     0     0     0     0     0     0     0     0     0     0     0     0     0     0     0     0     0     0     0     0     0     0     0     0     0     0     0     0     0     0     0     0     0     0     0     0     0     0     0     0     0     0     0     0     0     0     0     0     0     0     0     0     0     0     0     0     0     0     0     0     0     0     0     0     0     0     0     0     0     0     0     0     0     0     0     0     0     0     0     0     0     0     0     0     0     0     0     0     0     0     0     0     0     0     0     0     0     0     0     0     0     0     0     0     0     0     0     0     0     0     0     0     0     0     0     0     0     0     0     0     0     0     0     0     0     0     0     0     0     0     0     0     0     0     0     0     0     0     0     0     0     0     0</td> <td>手利 <sup>5</sup> Mobile No./ Serial No.<br/>0<br/>0<br/>0<br/>0<br/>0<br/>0<br/>0<br/>0<br/>0<br/>0<br/>0<br/>0<br/>0<br/>0<br/>0<br/>0<br/>0<br/>0<br/>0</td> <td>→ ∬∫<sup>1</sup> 1D:<br/>20000230<br/>20000230<br/>20000230<br/>20000230<br/>20000230<br/>20000230<br/>20000230<br/>20000230<br/>20000230<br/>20000230<br/>20000230<br/>20000230<br/>20000230<br/>20000230<br/>20000230<br/>20000230<br/>20000230<br/>20000230</td> <td>序号,<br/>0000 1<br/>001 2<br/>002 3<br/>003 4<br/>004 5<br/>005 6<br/>006 7<br/>0007 8<br/>0009 10<br/>010 11<br/>011 12<br/>012 13<br/>013 14<br/>013 14<br/>014 15<br/>015 16<br/>016 17<br/>017 18</td> <td>J<sup>1+</sup>ID:           20000230000           20000230001           20000230002           20000230003           20000230006           20000230006           20000230007           20000230008           20000230009           20000230009           20000230009           20000230010           20000230011           20000230012           20000230013           20000230014           20000230015           20000230016           20000230016           20000230016</td> <td>用) ** 密码<br/>30000<br/>30000<br/>30002<br/>30003<br/>30004<br/>30005<br/>30005<br/>30005<br/>30005<br/>30008<br/>93009<br/>30011<br/>20011<br/>230012<br/>39f5C6Yf<br/>430014<br/>530015<br/>530016<br/>730017</td> | 邮箱:<br>ICCID/ IMEI | 123@123.com     久端序列号:     0     0     0     0     0     0     0     0     0     0     0     0     0     0     0     0     0     0     0     0     0     0     0     0     0     0     0     0     0     0     0     0     0     0     0     0     0     0     0     0     0     0     0     0     0     0     0     0     0     0     0     0     0     0     0     0     0     0     0     0     0     0     0     0     0     0     0     0     0     0     0     0     0     0     0     0     0     0     0     0     0     0     0     0     0     0     0     0     0     0     0     0     0     0     0     0     0     0     0     0     0     0     0     0     0     0     0     0     0     0     0     0     0     0     0     0     0     0     0     0     0     0     0     0     0     0     0     0     0     0     0     0     0     0     0     0     0     0     0     0     0     0     0     0     0     0     0     0     0     0     0     0     0     0     0     0     0     0     0     0     0     0     0     0     0     0     0     0     0     0     0     0     0     0     0     0     0     0     0     0     0     0     0     0     0     0     0     0     0     0     0     0     0     0     0     0     0     0     0     0     0     0     0     0     0     0     0     0     0     0     0     0     0     0     0     0     0     0     0     0     0     0     0     0     0     0     0     0     0     0     0     0     0     0     0     0     0     0     0     0     0     0     0     0     0     0     0     0     0     0     0     0     0     0     0     0     0     0     0     0     0     0     0     0     0     0     0     0     0     0     0     0     0     0     0     0     0     0     0     0     0     0     0     0     0     0     0     0     0     0     0     0     0     0     0     0     0     0     0     0     0     0     0     0     0     0     0     0     0     0     0     0     0     0     0     0     0     0     0     0     0     0     0     0     0     0     0     0     0     0     0     0     0     0     0     0 | 手利 <sup>5</sup> Mobile No./ Serial No.<br>0<br>0<br>0<br>0<br>0<br>0<br>0<br>0<br>0<br>0<br>0<br>0<br>0<br>0<br>0<br>0<br>0<br>0<br>0 | → ∬∫ <sup>1</sup> 1D:<br>20000230<br>20000230<br>20000230<br>20000230<br>20000230<br>20000230<br>20000230<br>20000230<br>20000230<br>20000230<br>20000230<br>20000230<br>20000230<br>20000230<br>20000230<br>20000230<br>20000230<br>20000230                | 序号,<br>0000 1<br>001 2<br>002 3<br>003 4<br>004 5<br>005 6<br>006 7<br>0007 8<br>0009 10<br>010 11<br>011 12<br>012 13<br>013 14<br>013 14<br>014 15<br>015 16<br>016 17<br>017 18                                                                                                    | J <sup>1+</sup> ID:           20000230000           20000230001           20000230002           20000230003           20000230006           20000230006           20000230007           20000230008           20000230009           20000230009           20000230009           20000230010           20000230011           20000230012           20000230013           20000230014           20000230015           20000230016           20000230016           20000230016                                                | 用) ** 密码<br>30000<br>30000<br>30002<br>30003<br>30004<br>30005<br>30005<br>30005<br>30005<br>30008<br>93009<br>30011<br>20011<br>230012<br>39f5C6Yf<br>430014<br>530015<br>530016<br>730017                                                                                                    |
| 企创管<br>子<br>子<br>子<br>子<br>子<br>子<br>子<br>子<br>子<br>子<br>子<br>子<br>子<br>子<br>子<br>子<br>子<br>子<br>子                                                                                                    | :业名称 迈格康;<br>]建时间 2020-11<br>理员姓 中 原<br><b>计告订 · MODEI</b>                             | 演示<br>-02 16:07:16<br>L/Item No.         | 地址:<br>IMEI<br>867361049965112<br>867361041835594<br>867361041835511<br>867361049965633<br>86736104183552<br>867361041835552                                        | 0         200002         86         8           0         86         8         8         8           1         100000         10         10         10           2         100000         1         10         10         10           2         100000         10000         10000         10000         10000         10000         10000         10000         10000         10000         10000         10000         10000         10000         10000         10000         10000         10000         10000         10000         10000         10000         10000         10000         10000         10000         10000         10000         10000         10000         10000         10000         10000         10000         10000         10000         10000         10000         10000         10000         10000         10000         10000         10000         10000         10000         10000         10000         10000         10000         10000         10000         10000         10000         10000         10000         10000         10000         10000         10000         10000         10000         10000         10000         10000         10000         10000<                                                                                                    | 邮箱:<br>ICCID/ IMEI | 123@123.com<br>终端序列号:<br>0<br>0<br>0<br>0<br>0<br>0<br>0<br>0<br>0<br>0<br>0<br>0<br>0<br>0<br>0<br>0<br>0<br>0<br>0                                                                                                    | 手机 <sup>5</sup> Mobile No./ Serial No.<br>0<br>0<br>0<br>0<br>0<br>0<br>0<br>0<br>0<br>0<br>0<br>0<br>0<br>0<br>0<br>0<br>0<br>0<br>0 | J. J] J <sup>1</sup> ID:<br>20000230<br>20000230<br>20000230<br>20000230<br>20000230<br>20000230<br>20000230<br>20000230<br>20000230<br>20000230<br>20000230<br>20000230<br>20000230<br>20000230<br>20000230<br>20000230<br>20000230<br>20000230<br>20000230 | 序号,<br>000  1<br>001 2<br>002 3<br>003 4<br>004 5<br>005 6<br>006 7<br>007 8<br>008 9<br>009 10<br>010 11<br>011 12<br>012 13<br>013 14<br>014 15<br>015 16<br>015 16<br>016 17<br>017 18<br>000 19<br>001 20                                                                                                    | H) J <sup>2+</sup> 1D:           20000230000           20000230002           20000230003           20000230004           20000230005           20000230006           20000230007           20000230008           20000230008           20000230010           20000230011           20000230011           20000230013           20000230013           20000230014           20000230015           20000230016           20000230017           20000230017           20000230017           20000230017           20000230017 | 用) <sup>1</sup> 密<br>30000<br>30000<br>30000<br>30003<br>30003<br>30005<br>30005<br>30005<br>30005<br>30005<br>30005<br>30009<br>30009<br>30009<br>30009<br>30009<br>30011<br>30011<br>230012<br>30012<br>30012<br>30015<br>30015<br>30015<br>30015<br>30015<br>30015<br>30016<br>730017<br>66000                                                                                                    |

### 16.管理企业-用户查询

#### ● 用户查询

查询:输入用户姓名、用户号码等快速查询用户 详情:鼠标放在此位置弹出用户前提信息 编辑:内容与13、14页一致

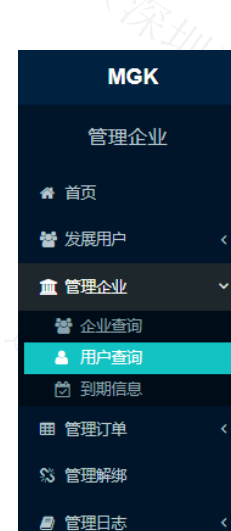

≡

▲ 用户:

| MG    | 经销商管理平台 |      | 切换管理经销商 | 👌 MGK Test | 退出登录   | 账户设置   |
|-------|---------|------|---------|------------|--------|--------|
|       |         |      |         |            | ▲ 企业管理 | > 用户查询 |
| 查询    |         |      |         |            |        |        |
| 用户姓名  | 输入用户姓名  | 用户号码 | 输入用户号码  |            |        |        |
| 用户类型  | 全部      | 用户分类 | 全部      |            |        |        |
| 详情属性  | 友缩↑     |      |         |            |        |        |
| 手机号码  | 输入手机号码  | IMSI | 输入IMSI  |            |        |        |
| IMEI  | 输入IMEI  | MEID | 输入MEID  |            |        |        |
| ICCID | 输入ICCID | 终端类型 | 输入终端类型  |            |        |        |
| 机卡绑定  | 全部 🗸    |      |         |            |        |        |
|       |         |      |         | 查询         |        |        |

| 用户姓名   | 用户号码        | 企业ID   | 企业名称             | 用户类型 | 详情 | 操作 |
|--------|-------------|--------|------------------|------|----|----|
| 测试用户1  | 20002130000 | 200021 | 摩托罗拉系统 (中国) 有限公司 | 终端用户 |    | 编辑 |
| 测试用户2  | 20002130001 | 200021 | 摩托罗拉系统 (中国) 有限公司 | 终端用户 |    | 编辑 |
| 测试用户3  | 20002130002 | 200021 | 摩托罗拉系统 (中国) 有限公司 | 终端用户 |    | 编辑 |
| 演示3    | 20002130003 | 200021 | 摩托罗拉系统 (中国) 有限公司 | 终端用户 |    | 编辑 |
| 测试用户5  | 20002130004 | 200021 | 摩托罗拉系统 (中国) 有限公司 | 终端用户 |    | 编辑 |
| 测试用户6  | 20002130005 | 200021 | 摩托罗拉系统 (中国) 有限公司 | 终端用户 |    | 编辑 |
| 测试用户7  | 20002130006 | 200021 | 摩托罗拉系统 (中国) 有限公司 | 终端用户 |    | 编辑 |
| 演示4    | 20002130007 | 200021 | 摩托罗拉系统 (中国) 有限公司 | 终端用户 |    | 编辑 |
| 测试用户9  | 20002130008 | 200021 | 摩托罗拉系统 (中国) 有限公司 | 终端用户 |    | 编辑 |
| 测试用户10 | 20002130009 | 200021 | 摩托罗拉系统 (中国) 有限公司 | 终端用户 |    | 编辑 |

### 17.管理企业-到期信息

MGK

≡

到期信息 

查询:下来框点击显示企业名称,点击对应企业 查询该企业到期用户数

导出:导出企业用户到期信息 企业用户到期数据展示,以0/0展示

MG € 经销商管理平台 管理企业 ★ 管理企业 > 到期信! 🖯 到期信息 ለ 首页 嶜 发展用户 企业名称 全部 按月查询 查询类型 💼 管理企业 嶜 企业查询 💄 用户查询 (注释:分子:未续费的用户数量) 分母: 当月到期的用户总数 🖸 到期信息 序号 企业名称 10月 11月 12月 01月 田 管理订单 迈格康 (深圳) 科技有限公司 1 0/0 0/0 0/0 0/0 ☆ 管理解绑 佳杰科技 (中国) 有限公司 2 0/0 0/0 0/0 0/0 ■ 管理日志 深圳市摩尔斯 0/0 0/0 0/0 3 0/0 MES Test 0/0 0/0 Δ 0/0 0/0 重庆佰腾数码 0/0 0/0 0/0 摩托罗拉系统 (中国) 有限公司 0/0 0/0 0/0 0/0

> 共1页 每页10条 合计6条数据 颜 屋页

切换管理经销商

## 18.管理企业-管理订单-订单查询

骨 首

矕 发

🏦 管

田管田 ( A

\$\$ 管理

### ● 订单查询

查询:输入订单ID、企业等快速查询订单状态 导出:点击后下载所有订单用户数据 订单ID:点击订单ID弹出该订单号创建的服务 用户

企业:点击企业弹出该企业下的所有订单用户 续约:点击续约为该用户续约

| MGK         |   | ≡  | M        | GĘ      | 经销商管理         | 平台       |          |      |      | 切换管理经销 | 育 🎦 MG | iK Test 退  | 出登录    | 账户设置   |
|-------------|---|----|----------|---------|---------------|----------|----------|------|------|--------|--------|------------|--------|--------|
| 理企业         |   |    |          |         |               |          |          |      |      |        |        | 1          | 【 订单管理 | > 订单查询 |
|             |   | 首  | 单查询      |         |               |          |          |      |      |        |        |            |        |        |
| 沪           | < |    |          |         |               |          |          |      |      |        |        |            |        |        |
| <u>sylv</u> | < |    | ប្រ      | 单ID     | 输入订单ID        |          |          | 企业   | 全部   | β      |        |            |        |        |
| T单          | ~ |    | 服务       | 套餐      | 全部            |          |          | 状态   | 全部   | β      |        |            |        |        |
| 单查询         |   |    | 到期       | 时间      | 选择到期时间范围      | <b>m</b> |          |      |      |        | 查询导    | 出          |        |        |
| 翔           |   | 序号 | 订单ID     | 企业      |               | 服务套餐     |          | 有效期  | 服务数量 | 用户数量   | 续费用户数  | 到期日期       | 状态     | 操作     |
| 誌           | < | 1  | 08067855 | MES Tes | t             | 全功能-14   | ŧ        | 12个月 | 1    | 1/1    | 0      | 2021-12-06 | 已生效    | 续约     |
|             |   | 2  | 08064408 | MES Tes | t             | MagOne H | 58集群对讲服务 | 永久   | 1    | 0/1    | 0      | 2030-12-06 | 已生效    | 续约     |
|             |   | 3  | 08056214 | MES Tes | t             | 全功能-14   | Ŧ        | 12个月 | 3    | 2/3    | 0      | 2021-12-05 | 已生效    | 续约     |
|             |   | 4  | 08042869 | 摩托罗技    | 泣系统 (中国) 有限公司 | MagOne H | 58集群对讲服务 | 永久   | 16   | 16/16  | 0      | 2030-12-04 | 已生效    | 续约     |
|             |   | 5  | 08027992 | 深圳市厦    | 肇尔斯           | MagOne H | 58集群对讲服务 | 永久   | 1    | 1/1    | 0      | 2030-12-02 | 已生效    | 续约     |
|             |   | 6  | 08022738 | 深圳市團    | 肇尔斯           | MagOne H | 58集群对讲服务 | 永久   | 1    | 1/1    | 0      | 2030-12-02 | 已生效    | 续约     |
|             |   | 7  | 08022837 | 深圳市團    | 肇尔斯           | MagOne H | 58集群对讲服务 | 永久   | 2    | 2/2    | 0      | 2030-12-02 | 已生效    | 续约     |
|             |   | 8  | 08022096 | 深圳市開    | 肇尔斯           | 全功能-14   | Ŧ        | 12个月 | 1    | 0/1    | 0      | 2021-12-02 | 已生效    | 续约     |
|             |   | 9  | 08021304 | 迈格康     | (深圳) 科技有限公司   | 全功能-14   | Ŧ        | 12个月 | 1    | 0/1    | 0      | 2021-12-02 | 已生效    | 续约     |
|             |   | 10 | 08026607 | 迈格康     | (深圳) 科技有限公司   | MagOne H | 58集群对讲服务 | 永久   | 1    | 1/1    | 0      | 2030-12-02 | 已生效    | 续约     |

Copyright © 2020-2021 MGK. All rightsreserved.

### 19.管理企业-管理解绑

ለ 首页

🔮 发展用

上野曽 血 近野曽 田 読野曽 ぷ

🔊 管理E

### ● 解绑 选择解绑类型:可选IMEI、MEID、ICCID, 输入绑定类型,内容里面填写对应绑定的号 码,点击解绑,解绑完成

| MGK        | ≡   | MG                   | 经销商管理平台                          | 切换管理经销商 | 📒 MGK Test | 退出登录 | 账户设置   |  |
|------------|-----|----------------------|----------------------------------|---------|------------|------|--------|--|
| 里企业        |     |                      |                                  |         |            |      | い 管理解绑 |  |
|            | \$3 | 管理解绑                 |                                  |         |            |      |        |  |
| <b>⇒</b> ( | :   |                      |                                  |         |            |      |        |  |
| ₩ <        |     | \#-t又会72(40-34-711). |                                  |         | •          |      |        |  |
| 单 〈        |     | 选择胜郊关空:              | IMEI                             | ~       |            |      |        |  |
| 绑          |     | 内容:                  | 请输入内容                            |         | Î          |      |        |  |
| • 志        | :   |                      |                                  |         |            |      |        |  |
|            |     |                      |                                  |         |            |      |        |  |
|            |     |                      |                                  |         |            |      |        |  |
|            |     |                      |                                  |         |            |      |        |  |
|            |     | 汪                    | E: 每个IMEI/MEID/ICCD占一行, 最多输入200行 |         |            |      |        |  |
|            |     |                      | <del>大</del> 闭                   | 解绑      |            |      |        |  |
| AX.        |     |                      |                                  |         |            |      |        |  |

# 20.管理企业-管理日志

● 日志查询
 查询:日志级别、日志编号等选择对应项可快
 速查询日志信息

| MGK                                                                                                    | ≡      | MG   | 经销商    | 管理平台     | 台                   |                       | 切换管理经销商                                                  | 🎒 MGK Test                   | 退出登录   | 账户设置   |
|----------------------------------------------------------------------------------------------------|--------|------|--------|----------|---------------------|-----------------------|----------------------------------------------------------|------------------------------|--------|--------|
| 理企业                                                                                                    |        |      |        |          |                     |                       |                                                          |                              | ❷ 管理日志 | > 日志音ば |
|                                                                                                    | ● 日志   | 查询   |        |          |                     |                       |                                                          |                              |        |        |
| 户                                                                                                    | < .    |      |        |          |                     |                       |                                                          |                              |        |        |
| 1k                                                                                                    | < -    | 日志级别 | 全部     |          |                     | 日志编号                  | 输入日志编号                                                   |                              |        |        |
| 单                                                                                                    | <      | 日志内容 | 输入日志内容 |          |                     | 创建时间                  | 选择创建时间范围                                                 | Ê                            |        |        |
| 绑                                                                                                    |        | 来源模块 | 企业模块   |          |                     |                       |                                                          | 查询                           |        |        |
| 志                                                                                                    | ~ 日志级别 | 日志编号 | 来源模块   | 来源用户     | 创建时间                | 日志                    | 内容                                                       |                              |        |        |
| 查询                                                                                                    | 信息     | 1066 | 企业模块   | MGK Test | 2020-12-06 21:28:46 | 创建                    | 企业群组【宇西线沟通组】                                             | 20003800987成功                | b      |        |
|                                                                                                    | 信息     | 1065 | 企业模块   | MGK Test | 2020-12-06 21:18:10 | 修改:<br>企业<br>用户<br>默认 | 企业用户:【用户3】(20003<br>群组:【宁淮总线沟通组】<br>级别:【323】<br>群组:【否】   | 830002)群组信息<br>(20003800001) | 成功     |        |
|                                                                                                    | 信息     | 1064 | 企业模块   | MGK Test | 2020-12-06 21:17:49 | 修改:<br>企业<br>用户<br>默认 | 创中户:【用户1】(20003<br>群组:【调度一组】(20003<br>级别:【333】<br>群组:【否】 | 830000)群组信息<br>8803421)      | 成功     |        |
|                                                                                                    | 信息     | 1055 | 企业模块   | MGK Test | 2020-12-05 23:29:50 | 企业<br>新增<br>用户        | 群组:【津沙—线工作组】<br>用户:【用户3】(20003830<br>级别:【255】            | (20003801223)<br>1002)       |        |        |
|                                                                                                    | 信息     | 1054 | 企业模块   | MGK Test | 2020-12-05 23:29:50 | 企业<br>新增<br>用户        | 群组:【津沙—线工作组】<br>用户:【用户2】(20003830<br>级别:【255】            | (20003801223)<br>0001)       |        |        |
|                                                                                                    | 信息     | 1053 | 企业模块   | MGK Test | 2020-12-05 23:29:40 | 企业<br>新增<br>用户        | 群组:【深六餐前工作组】<br>用户:【用户3】(20003830<br>级别:【255】            | (20003801111)<br>0002)       |        |        |
|                                                                                                    | 信息     | 1052 | 企业模块   | MGK Test | 2020-12-05 23:29:40 | 企业<br>新增<br>用户        | 群组:【深六餐前工作组】<br>用户:【用户2】(20003830<br>级别:【255】            | (20003801111)<br>0001)       |        |        |
|                                                                                                    | 信息     | 1051 | 企业模块   | MGK Test | 2020-12-05 23:29:40 | 企业<br>新增<br>用户        | 群组:【深六餐前工作组】<br>用户:【用户1】(20003830<br>级别:【255】            | (20003801111)<br>0000)       |        |        |
| ` </td <td></td> <td></td> <td></td> <td></td> <td></td> <td></td> <td></td> <td></td> <td></td> <td></td> |        |      |        |          |                     |                       |                                                          |                              |        |        |

#### 版权声明

本手册为迈格康(深圳)科技有限公司版权所有,并保留对本手册及本声明的最终解释权和修改权。未得到迈格康(深圳)科技有限公司的书面许可,任何 人不得以任何方式或形式对本手册内的任何部分进行复制、摘录、备份、修改、传播、翻译成其它语言、将其全部或部分用于商业用途。

#### 免责声明

本手册依据现有信息制作,其内容如有更改,恕不另行通知。迈格康(深圳)科技有限公司在编写该手册的时候已尽最大努力保证其内容准确可靠,但迈格 康(深圳)科技有限公司不对本手册中的遗漏、不准确或印刷错误导致的损失和损害承担责任。

#### 技术支持

迈格康(深圳)科技有限公司建立了完善的服务体系,并提供电话热线服务。客户在产品使用过程中遇到问题时可随时通过服务支持热线以及微信公众号与 迈格康(深圳)科技有限公司联系。此外,客户还可通过迈格康(深圳)科技有限公司网站及时了解最新产品动态,以及下载需要的技术文档。

### MG

迈格康(深圳)科技有限公司

地址:深圳市南山区粤海街道高新区社区高新南九道59号北科大厦4层405单元 电话: 400-9698-520

网址: <u>https://www.mgkcorp.com</u>